# SUPER®

# SUPERSERVER 5014C-MF

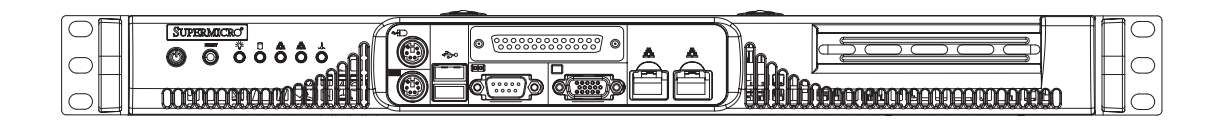

# **USER'S MANUAL**

# Revision 1.0a

Download from Www.Somanuals.com. All Manuals Search And Download.

The information in this User's Manual has been carefully reviewed and is believed to be accurate. The vendor assumes no responsibility for any inaccuracies that may be contained in this document, makes no commitment to update or to keep current the information in this manual, or to notify any person or organization of the updates. **Please Note: For the most up-to-date version of this manual, please see our web site at www.supermicro.com.** 

SUPERMICRO COMPUTER reserves the right to make changes to the product described in this manual at any time and without notice. This product, including software, if any, and documentation may not, in whole or in part, be copied, photocopied, reproduced, translated or reduced to any medium or machine without prior written consent.

IN NO EVENT WILL SUPERMICRO COMPUTER BE LIABLE FOR DIRECT, INDIRECT, SPECIAL, INCIDENTAL, SPECULATIVE OR CONSEQUENTIAL DAMAGES ARISING FROM THE USE OR INABILITY TO USE THIS PRODUCT OR DOCUMENTATION, EVEN IF ADVISED OF THE POSSIBILITY OF SUCH DAMAGES. IN PARTICULAR, THE VENDOR SHALL NOT HAVE LIABILITY FOR ANY HARDWARE, SOFTWARE, OR DATA STORED OR USED WITH THE PRODUCT, INCLUDING THE COSTS OF REPAIRING, REPLACING, INTEGRATING, INSTALLING OR RECOVERING SUCH HARDWARE, SOFTWARE, OR DATA.

Any disputes arising between manufacturer and customer shall be governed by the laws of Santa Clara County in the State of California, USA. The State of California, County of Santa Clara shall be the exclusive venue for the resolution of any such disputes. Supermicro's total liability for all claims will not exceed the price paid for the hardware product.

Unless you request and receive written permission from SUPER MICRO COMPUTER, you may not copy any part of this document.

Information in this document is subject to change without notice. Other products and companies referred to herein are trademarks or registered trademarks of their respective companies or mark holders.

Copyright © 2005 by SUPER MICRO COMPUTER INC. All rights reserved. **Printed in the United States of America** 

# Preface

# About This Manual

This manual is written for professional system integrators and PC technicians. It provides information for the installation and use of the SuperServer 5014C-MF. Installation and maintainance should be performed by experienced technicians only.

The SuperServer 5014C-MF is a high-end single processor 1U rackmount server based on the SC513L-260 server chassis and the Super P8SCT motherboard. The P8SCT supports single Intel® Pentium® 4 LGA775 ("Prescott") type processors at an 800 MHz FSB or single Intel® Celeron® processors at a 533 MHz FSB.

# **Manual Organization**

#### **Chapter 1: Introduction**

The first chapter provides a checklist of the main components included with the server system and describes the main features of the Super P8SCT motherboard and the SC513L-260 chassis.

#### **Chapter 2: Server Installation**

This chapter describes the steps necessary to install the SuperServer 5014C-MF into a rack and check out the server configuration prior to powering up the system. If your server was ordered without the processor and memory components, this chapter will refer you to the appropriate sections of the manual for their installation.

#### **Chapter 3: System Interface**

Refer to this chapter for details on the system interface, which includes the functions and information provided by the control panel on the chassis as well as other LEDs located throughout the system.

#### Chapter 4: System Safety

You should thoroughly familiarize yourself with this chapter for a general overview of safety precautions that should be followed when installing and servicing the SuperServer 5014C-MF.

#### **Chapter 5: Advanced Motherboard Setup**

Chapter 5 provides detailed information on the P8SCT motherboard, including the locations and functions of connectors, headers and jumpers. Refer to this chapter when adding or removing processors or main memory and when reconfiguring the motherboard.

#### **Chapter 6: Advanced Chassis Setup**

Refer to Chapter 6 for detailed information on the SC513L-260 1U rackmount server chassis. You should follow the procedures given in this chapter when installing, removing or reconfiguring Serial ATA or peripheral drives and when replacing system power supply units and cooling fans.

#### Chapter 7: BIOS

The BIOS chapter includes an introduction to BIOS and provides detailed information on running the CMOS Setup Utility.

#### Appendix A: BIOS POST Messages

Appendix B: BIOS POST Codes

- Appendix C: Software Installation
- Appendix D: System Specifications

Notes

# **Table of Contents**

# Preface

| About This Manual   | iii |
|---------------------|-----|
| Manual Organization | iii |

# **Chapter 1: Introduction**

| 1-1 | Overview                | 1-1 |
|-----|-------------------------|-----|
| 1-2 | Motherboard Features    | 1-2 |
| 1-3 | Server Chassis Features | 1-5 |
| 1-4 | Contacting Supermicro   | 1-7 |

# **Chapter 2: Server Installation**

| 2-1 | Overview                                | 2-1 |
|-----|-----------------------------------------|-----|
| 2-2 | Unpacking the System                    | 2-1 |
| 2-3 | Preparing for Setup                     | 2-1 |
|     | Choosing a Setup Location               | 2-2 |
|     | Rack Precautions                        | 2-2 |
|     | Server Precautions                      | 2-2 |
|     | Rack Mounting Considerations            | 2-3 |
| 2-4 | Installing the System into a Rack       | 2-4 |
|     | Basic Installation Procedure            | 2-4 |
|     | Installing with Optional Rackmount Kit  | 2-4 |
|     | Installing the Chassis Rails            | 2-5 |
|     | Installing the Rack Rails               | 2-6 |
|     | Installing the Server into the Rack     | 2-6 |
|     | Installing the Server into a Telco Rack | 2-7 |
| 2-5 | Checking the Motherboard Setup          | 2-9 |
| 2-6 | Checking the Drive Bay Setup            | 2-9 |
| Cha | pter 3: System Interface                |     |
| 3-1 | Overview                                | 3-1 |
| 3-2 | Control Panel Buttons                   | 3-1 |
|     | Reset                                   | 3-1 |
|     | Power                                   | 3-1 |
|     |                                         |     |

| HDD   | 3-2 |
|-------|-----|
| Power | 3-3 |

# Chapter 4: System Safety

| 4-1 | Electrical Safety Precautions | 4-1 |
|-----|-------------------------------|-----|
| 4-2 | General Safety Precautions    | 4-2 |
| 4-3 | ESD Precautions               | 4-3 |
| 4-4 | Operating Precautions         | 4-4 |

# **Chapter 5: Advanced Motherboard Setup**

| 5-1 | Handling the Motherboard               | . 5-1 |
|-----|----------------------------------------|-------|
| 5-2 | Motherboard Installation               | . 5-2 |
| 5-3 | Connecting Cables                      | . 5-3 |
|     | Connecting Data Cables                 | . 5-3 |
|     | Connecting Power Cables                | . 5-3 |
|     | Connecting the Control Panel           | . 5-3 |
| 5-4 | I/O Ports                              | . 5-4 |
| 5-5 | Installing the Processor               | . 5-5 |
| 5-6 | Installing Memory                      | . 5-8 |
| 5-7 | Adding PCI Cards                       | . 5-9 |
| 5-8 | Motherboard Details                    | 5-10  |
|     | P8SCT Layout                           | 5-10  |
|     | P8SCT Quick Reference                  | 5-11  |
| 5-9 | Connector Definitions                  | 5-12  |
|     | Power Supply Connectors                | 5-12  |
|     | PWR_ON Connnector                      | 5-12  |
|     | Reset Connector                        | 5-12  |
|     | Overheat LED (OH)                      | 5-13  |
|     | NIC2 (JLAN2) LED                       | 5-13  |
|     | NIC1 (JLAN2) LED                       | 5-13  |
|     | IDE/SATA LED                           | 5-13  |
|     | Power On LED                           | 5-14  |
|     | NMI Button                             | 5-14  |
|     | Fan Headers                            | 5-14  |
|     | ATX PS/2 Keyboard and PS/2 Mouse Ports | 5-14  |
|     | Chassis Intrusion                      | 5-15  |
|     | Universal Serial Bus (USB)             | 5-15  |
|     | Wake-On-LAN                            | 5-15  |
|     | JLAN1/2 (Ethernet Ports)               | 5-15  |

| Wake-On-Ring                                         | 5-16 |
|------------------------------------------------------|------|
| SATA LED                                             | 5-16 |
| Serial Ports                                         | 5-16 |
| Power LED                                            | 5-16 |
| 5-10 Jumper Settings                                 | 5-17 |
| Explanation of Jumpers                               | 5-17 |
| CMOS Clear                                           | 5-17 |
| Speaker Connector                                    | 5-17 |
| USB Wake-Up                                          | 5-18 |
| Keyboard Wake-Up                                     | 5-18 |
| System Force Power On                                | 5-18 |
| Watch Dog Enable/Disable                             | 5-19 |
| JLAN1/JLAN2 Enable/Disable                           | 5-19 |
| SMBus to PCI                                         | 5-19 |
| PCI-X Slot Speed Select                              | 5-20 |
| CPU Front Side Bus Speed                             | 5-20 |
| 5-11 Onboard Indicators                              | 5-20 |
| JLAN1/JLAN2 LEDs                                     | 5-20 |
| 5-12 Parallel Port, Floppy and IDE Drive Connections | 5-21 |
| Parallel Port Connector                              | 5-21 |
| Floppy Connector                                     | 5-22 |
| IDE Connector                                        | 5-23 |
| Chapter 6: Advanced Chassis Setup                    |      |

| 6-1 | Static-Sensitive Devices       | 6-1 |
|-----|--------------------------------|-----|
| 6-2 | Control Panel                  | 6-2 |
| 6-3 | System Fan                     | 6-3 |
|     | System Fan Failure             | 6-3 |
| 6-4 | Drive Bay Installation/Removal | 6-3 |
|     | Accessing the Drive Bay        | 6-3 |
|     | Serial ATA Drive Installation  | 6-4 |
| 6-5 | Power Supply                   | 6-6 |
|     | Power Supply Failure           | 6-6 |
|     | Replacing the Power Supply     | 6-6 |
|     |                                |     |

# **Chapter 7: BIOS**

| 7-1 | Introduction        | 7-1 |
|-----|---------------------|-----|
| 7-2 | Running Setup       | 7-2 |
| 7-3 | Main BIOS Setup     | 7-2 |
| 7-4 | Advanced BIOS Setup | 7-5 |

|     | 7-4.1    | Advanced BIOS Features    | . 7-5 |
|-----|----------|---------------------------|-------|
|     | 7-4.2    | Advanced Chipset Control  | . 7-6 |
|     | 7-4.3    | I/O Device Configuration  | . 7-8 |
|     | 7-4.4    | PnP/PCI Configuration     | . 7-9 |
|     | 7-4.5    | Hardware Monitors         | 7-11  |
|     | 7-4.6    | Processor & Clock Options | 7-12  |
|     | 7-4.7    | DMI Event Log             | 7-13  |
|     | 7-4.8    | Console Redirection       | 7-14  |
| 7-5 | Security |                           | 7-15  |
| 7-6 | Boot     |                           | 7-16  |
| 7-7 | Exit     |                           | 7-17  |

# Appendices:

| Appendix A: BIOS POST Messages    | A-1 |
|-----------------------------------|-----|
| Appendix B: BIOS POST Codes       | B-1 |
| Appendix C: Software Installation | C-1 |
| Appendix D: System Specifications | D-1 |

# Notes

# Chapter 1

# Introduction

# 1-1 Overview

The Supermicro SuperServer 5014C-MF is a high-end single processor, 1U rackmount server with state-of-the-art features. The 5014C-MF is comprised of two main subsystems: the SC513L-260 1U chassis and the P8SCT motherboard. Please refer to our web site for information on operating systems that have been certified for use with the 5014C-MF.

In addition to the mainboard and chassis, various hardware components may have been included with the 5014C-MF, as listed below.

- One CPU heatsink (SNK-P0011)
- One (1) 10-cm blower fan (FAN-0059)
- One (1) fan holder (CSE-PT64)
- One (1) 1U air shroud (CSE-PT62)
- One (1) SATA cable (CBL-0061)
- One (1) IDE cable (CBL-0036)
- Rackmount hardware with screws (optional, CSE-PT8): Two (2) rack rail assemblies
  Six (6) brackets for mounting the rack rails in a rack/telco rack
- One (1) CD containing drivers and utilities
- SuperServer 5014C-MF User's Manual

Note: "B" indicates black.

# **1-2 Motherboard Features**

At the heart of the SuperServer 5014C-MF lies the P8SCT, a single processor motherboard based upon Intel's E7221 chipset. Below are the main features of the P8SCT.

#### Processor

The P8SCT has a single LGA775 ZIF socket to support an Intel® Pentium® 4 ("Prescott" type) processor with hyper-threading technology at an 800/533 MHz FSB speed or a single Intel® Celeron® processor at a 533 MHz FSB speed. Please refer to the support section of our web site for a complete listing of supported processors (http://www.supermicro.com/support/).

#### Memory

The P8SCT has four (4) 240-pin DIMM sockets that can support up to 4 GB of unbuffered ECC type DDR2-533/400 SDRAM modules. The P8SCT's dual-channel memory bus requires modules to be populated in pairs. All memory modules must be the same size and speed.

#### Serial ATA

A Serial ATA controller is incorporated into the ICHR6 (South Bridge) portion of the E7221 chipset to provide a four-port Serial ATA subsystem, which is RAID0, RAID1 and RAID 10 supported. The drive may also be used in a JBOD configuration. Only a single hard drive may be installed in the system. The Serial ATA drive is not hot-swappable.

#### **PCI Expansion Slots**

The P8SCT has one 64-bit 133 MHz PCI-X slot and five 32-bit PCI slots. One riser card is included with the system (see Chapter 5 for details).

#### **Ethernet Ports**

Two onboard Broadband BCM5721 Ethernet controllers are integrated into the P8SCT to support two Gigabit LAN (Ethernet) ports.

#### **Onboard Controllers/Front Side Ports**

An onboard IDE controller supports one floppy drive and up to four Ultra ATA 100 hard drives or ATAPI devices. Front side ports include one COM port, one parallel (printer) port, two USB ports, PS/2 mouse and keyboard ports, a graphics port and two Gigabit LAN (NIC) ports.

#### **Other Features**

Other onboard features that promote system health include voltage monitors, a chassis intrusion header, auto-switching voltage regulators, chassis and CPU overheat sensors, virus protection and BIOS rescue.

#### Figure 1-1. Intel E7221 Chipset: System Block Diagram

Note: This is a general block diagram. Please see Chapter 5 for details.

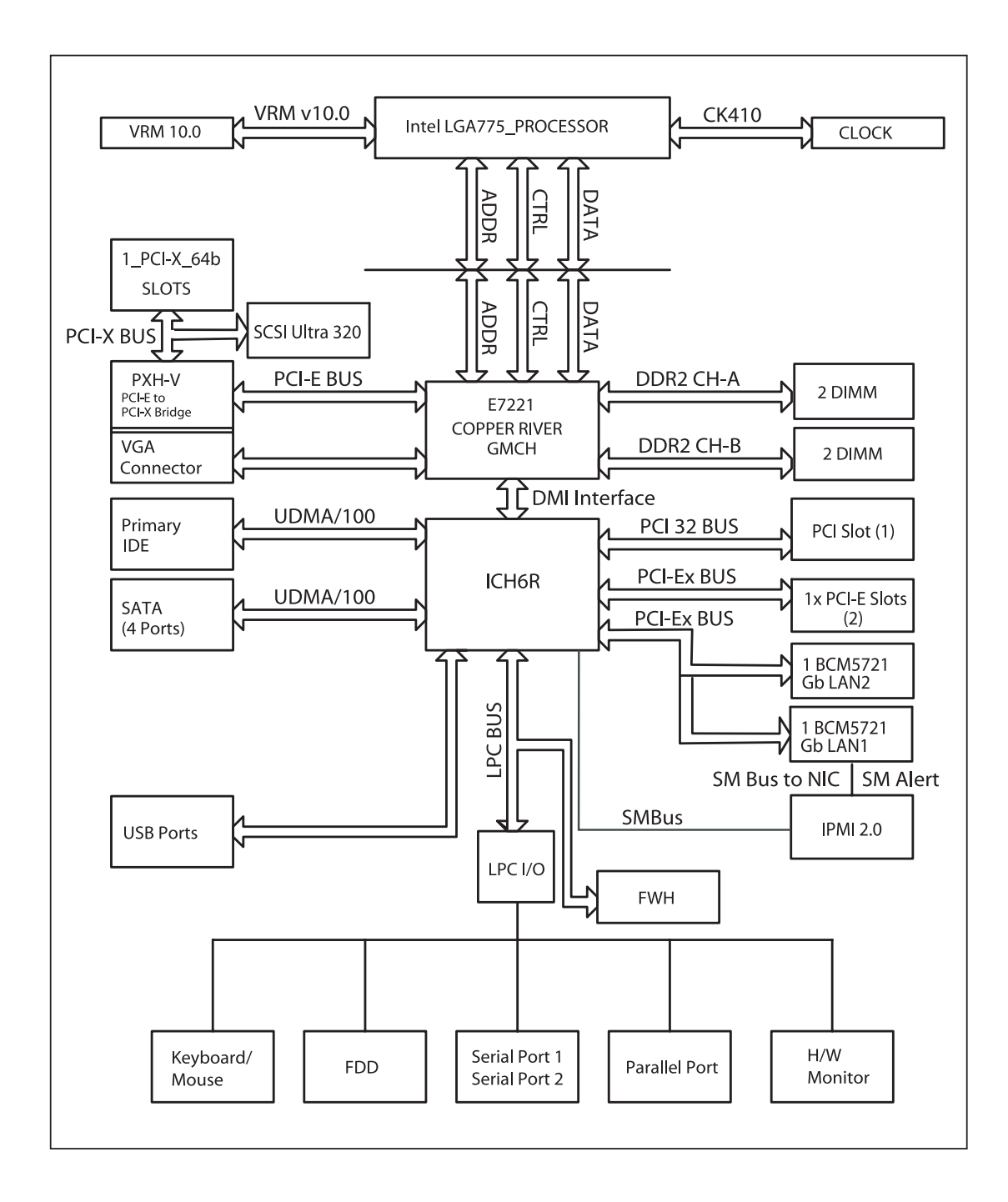

# **1-3 Server Chassis Features**

The SuperServer 5014C-MF is built on the SC513L-260 1U rackmount server chassis. The SC513L-260 features a unique design that places all I/O ports at the front of the chassis for easy access. The following is a general outline of the main features of the SC513L-260 chassis.

### **System Power**

When configured as a SuperServer 5014C-MF, the SC513L-260 chassis includes a single 260W power supply.

## Serial ATA Subsystem

The SC513L-260 chassis was designed to support one internal 3.5" Serial ATA hard drive. This Serial ATA drive is not hot-swappable; power must be removed from the system before installing or replacing. ATA/100 IDE drives can be alternately supported.

## **Control Panel**

The control panel on the SC513L-260 provides important system monitoring and control information. LEDs indicate power on, network activity, hard disk drive activity and system overheat conditions. The control panel also includes a main power button and a system reset button.

#### Front I/O Panel

The I/O panel for the SC513L-260 is located on the front side of the chassis. It provides one COM port, two USB ports, PS/2 mouse and keyboard ports, a graphics port and two Gb Ethernet ports. (See Figure 1-2.)

## **Cooling System**

The SC513L-260 chassis has an innovative cooling design that features one 10-cm blower-type system cooling fan. The blower fan plugs into a chassis fan header on the motherboard and an air shroud channels the airflow to efficiently cool the processor area.

A fan speed control setting in BIOS allows fan speed to be determined by system temperature [the recommended setting is 3-pn (Server)], see page 7-11.

#### Figure 1-2. Front I/O Panel

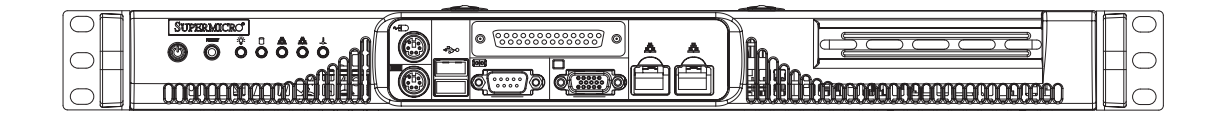

# 1-4 Contacting Supermicro

# Headquarters

| SuperMicro Computer, Inc.                      |
|------------------------------------------------|
| 980 Rock Ave.                                  |
| San Jose, CA 95131 U.S.A.                      |
| +1 (408) 503-8000                              |
| +1 (408) 503-8008                              |
| marketing@supermicro.com (General Information) |
| support@supermicro.com (Technical Support)     |
| www.supermicro.com                             |
|                                                |

# Europe

| Address: | SuperMicro Computer B.V.                  |
|----------|-------------------------------------------|
|          | Het Sterrenbeeld 28, 5215 ML              |
|          | 's-Hertogenbosch, The Netherlands         |
| Tel:     | +31 (0) 73-6400390                        |
| Fax:     | +31 (0) 73-6416525                        |
| Email:   | sales@supermicro.nl (General Information) |
|          | support@supermicro.nl (Technical Support) |
|          | rma@supermicro.nl (Customer Support)      |

# **Asia-Pacific**

| Address:           | SuperMicro, Taiwan              |  |
|--------------------|---------------------------------|--|
|                    | 4F, No. 232-1, Liancheng Rd.    |  |
|                    | Chung-Ho 235, Taipei County     |  |
|                    | Taiwan, R.O.C.                  |  |
| Tel:               | +886-(2) 8226-3990              |  |
| Fax:               | +886-(2) 8226-3991              |  |
| Web Site:          | www.supermicro.com.tw           |  |
| Technical Support: |                                 |  |
| Email:             | support@supermicro.com.tw       |  |
| Tel:               | 886-2-8228-1366, ext.132 or 139 |  |

# Notes

# Chapter 2

# **Server Installation**

# 2-1 Overview

This chapter provides a quick setup checklist to get your SuperServer 5014C-MF up and running. Following the steps in the order given should enable you to have the system operational within a minimal amount of time. This quick setup assumes that your 5014C-MF system has come to you with the processor and memory preinstalled. If your system is not already fully integrated with a motherboard, processor, system memory etc., please turn to the chapter or section noted in each step for details on installing specific components.

# 2-2 Unpacking the System

You should inspect the box the SuperServer 5014C-MF was shipped in and note if it was damaged in any way. If the server itself shows damage, you should file a damage claim with the carrier who delivered it.

Decide on a suitable location for the rack unit that will hold the SuperServer 5014C-MF. It should be situated in a clean, dust-free area that is well ventilated. Avoid areas where heat, electrical noise and electromagnetic fields are generated. You will also need it placed near a grounded power outlet. Read the Rack and Server Precautions in the next section.

# 2-3 Preparing for Setup

The SuperServer 5014C-MF does not ship with a rack rail hardware package as the system can be rack mounted without the use of rails. An optional rack rail package is available if you wish to order from Supermicro. Follow the steps in the order given to complete the installation process in a minimal amount of time. <u>Please read this section in its entirety before you begin the installation procedure outlined in the sections that follow</u>.

#### **Choosing a Setup Location**

- Leave enough clearance in front of the rack to enable you to open the front door completely (~25 inches).

- Leave approximately 30 inches of clearance in the back of the rack to allow for sufficient airflow and ease in servicing.

- This product is for installation only in a Restricted Access Location (dedicated equipment rooms, service closets and the like).

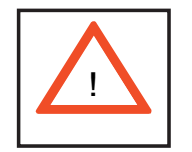

Warnings and Precautions!

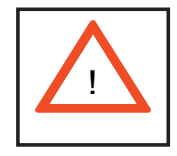

#### **Rack Precautions**

- Ensure that the leveling jacks on the bottom of the rack are fully extended to the floor with the full weight of the rack resting on them.

- In a single rack installation, stabilizers should be attached to the rack.

- In multiple rack installations, the racks should be coupled together.

- Always make sure the rack is stable before extending a component from the rack.

- You should extend only one component at a time - extending two or more simultaneously may cause the rack to become unstable.

#### **Server Precautions**

- Review the electrical and general safety precautions in Chapter 4.

- Determine the placement of each component in the rack *before* you install the rails.

- Install the heaviest server components on the bottom of the rack first, and then work up.

- Use a regulating uninterruptible power supply (UPS) to protect the server from power surges, voltage spikes and to keep your system operating in case of a power failure.

- Allow the power supply units and hot plug Serial ATA drives to cool before touching them.

- Always keep the rack's front door and all panels and components on the servers closed when not servicing to maintain proper cooling.

# **Rack Mounting Considerations**

#### **Ambient Operating Temperature**

If installed in a closed or multi-unit rack assembly, the ambient operating temperature of the rack environment may be greater than the ambient temperature of the room. Therefore, consideration should be given to installing the equipment in an environment compatible with the manufacturer's maximum rated ambient temperature (Tmra).

## **Reduced Airflow**

Equipment should be mounted into a rack so that the amount of airflow required for safe operation is not compromised.

#### **Mechanical Loading**

Equipment should be mounted into a rack so that a hazardous condition does not arise due to uneven mechanical loading.

# **Circuit Overloading**

Consideration should be given to the connection of the equipment to the power supply circuitry and the effect that any possible overloading of circuits might have on overcurrent protection and power supply wiring. Appropriate consideration of equipment nameplate ratings should be used when addressing this concern.

# **Reliable Ground**

A reliable ground must be maintained at all times. To ensure this, the rack itself should be grounded. Particular attention should be given to power supply connections other than the direct connections to the branch circuit (i.e. the use of power strips, etc.).

# 2-4 Installing the System into a Rack

This section provides information on installing the SuperServer 5014C-MF into a rack unit. If the system has already been mounted into a rack, you can skip ahead to Sections 2-5 and 2-6.

#### **Basic Installation Procedure**

The 5014C-MF server comes with two rack mounting brackets, which are located on each side at the front of the chassis. To mount the system into a rack, simply screw these brackets directly to the front of the rack (two screws for each bracket). You may also detach the brackets from the chassis and move them back approx. 4 inches, where you will see a group of three holes to secure them to. You may then secure them to the rack as just described. Note that installing in this manner may prevent you from closing the rack door.

#### Installing with Optional Rackmount Kit (CSE-PT8)

This section is only for customers that have the optional rack mount kit.. Each of these assemblies consist of two sections: an inner rail that secures to the chassis and an outer rail that secures directly to the rack itself (see Figure 2-1). This is a guideline for installing the unit into a rack with the optional rack kit. You should

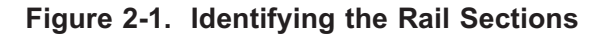

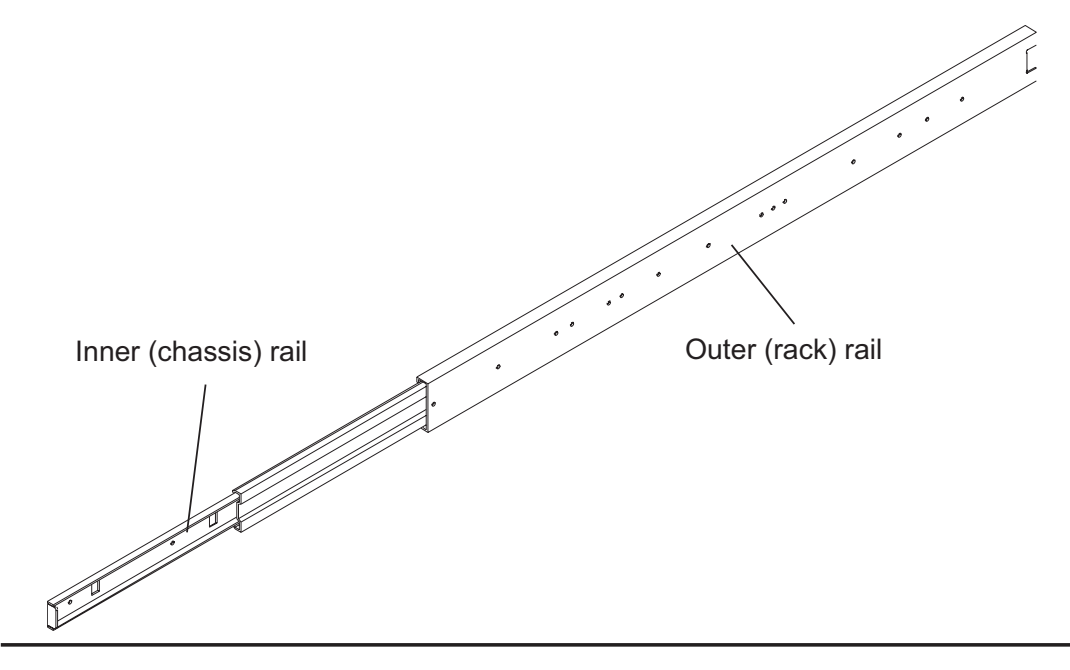

also refer to the installation instructions that came with the rack unit you are using. Be aware that there are a variety of rack units on the market, which may mean the assembly procedure will differ slightly.

The two rail sections must be detached from each other prior to installation. Do this by depressing the locking tab on the inner rail to release it from its locked

#### Installing the Chassis Rails

Position the fixed chassis rail sections you just removed along the side of the chassis so that the three screw holes line up with the corresponding holes on the chassis. Note that these two rails are left/right specific. Screw the rail securely to the side of the chassis (see Figure 2-2) with the screws provided in the rackmount kit. Repeat this procedure for the other rail on the other side of the chassis. You will also need to attach the rail brackets when installing into a telco rack.

**Locking Tabs:** As you have seen, both chassis rails have a locking tab, which serves two functions. The first is to lock the server into place when installed and pushed fully into the rack, which is its normal position. Secondly, these tabs also lock the server in place when fully extended from the rack. This prevents the server from coming completely out of the rack when you pull it out for servicing.

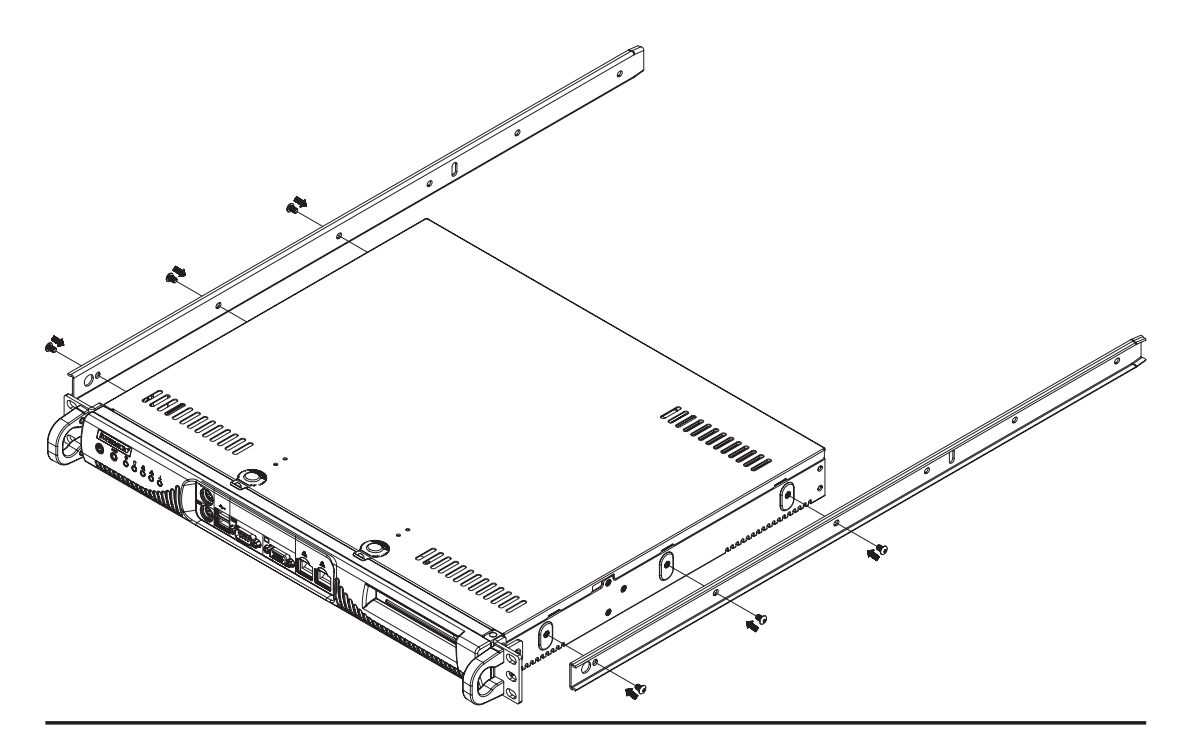

Figure 2-2. Installing Chassis Rails

2-5

#### Installing the Rack Rails

Locate a pair of front (short) and rear (long) brackets in the rackmount kit. The brackets are marked with arrows to distinguish front from rear. Secure the front and rear brackets to the rack rails using the screws and washers provided, but do not fully tighten. Determine where you want to place the SuperServer 5014C-MF in the rack (see Rack and Server Precautions in Section 2-3). Adjust the length of the rails according to the depth of the rack. Now tighten the screws holding the brackets to the rails.

Next, secure the rail to the rack with the screws provided. Repeat this procedure to attach the other rail to the other side of the rack, making sure that both are at the exact same height.

#### Installing the Server into the Rack

You should now have rails attached to both the chassis and the rack unit. The next step is to install the server into the rack. Do this by lining up the rear of the chassis rails with the front of the rack rails. Slide the chassis rails into the rack rails, keeping the pressure even on both sides (you may have to depress the locking tabs when inserting). The server may not slide in easily when installed for the first time; some adjustment to the rails might be necessary. See Figure 2-3.

When the server has been pushed completely into the rack, you should hear the locking tabs "click". Finish by inserting and tightening the thumbscrews that hold the front of the server to the rack.

When removing the server from a rack, you will need to release the locking tabs on both rails to pull the unit completely out of the rack.

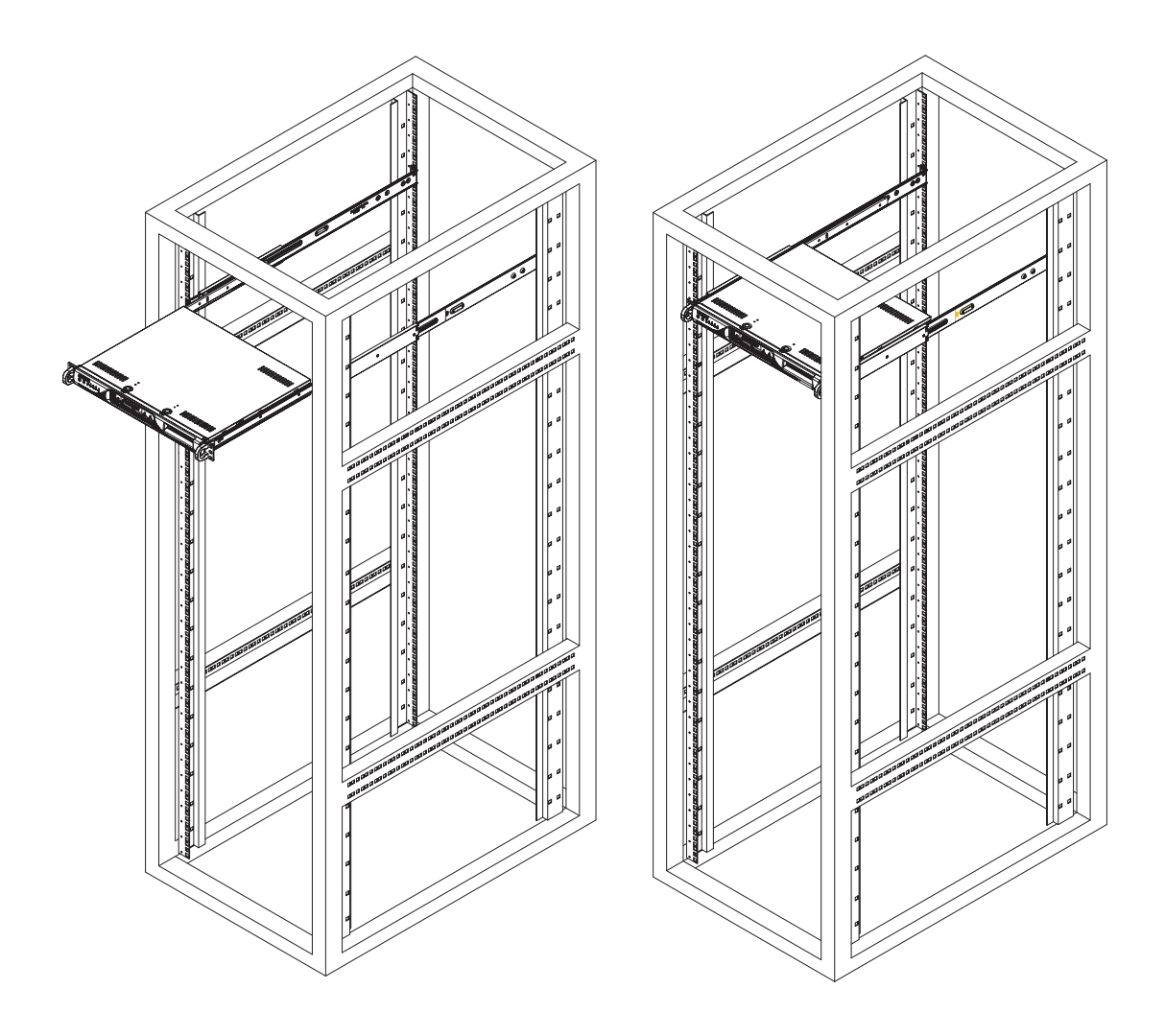

#### Figure 2-3. Installing the Server into a Rack

## Installing the Server into a Telco Rack

If you are installing the SuperServer 5014C-MF into a Telco type rack, follow the directions given on the previous pages for rack installation. The only difference in the installation procedure will be the positioning of the rack brackets to the rack. They should be spaced apart just enough to accomodate the width of the telco rack. See Figure 2-4.

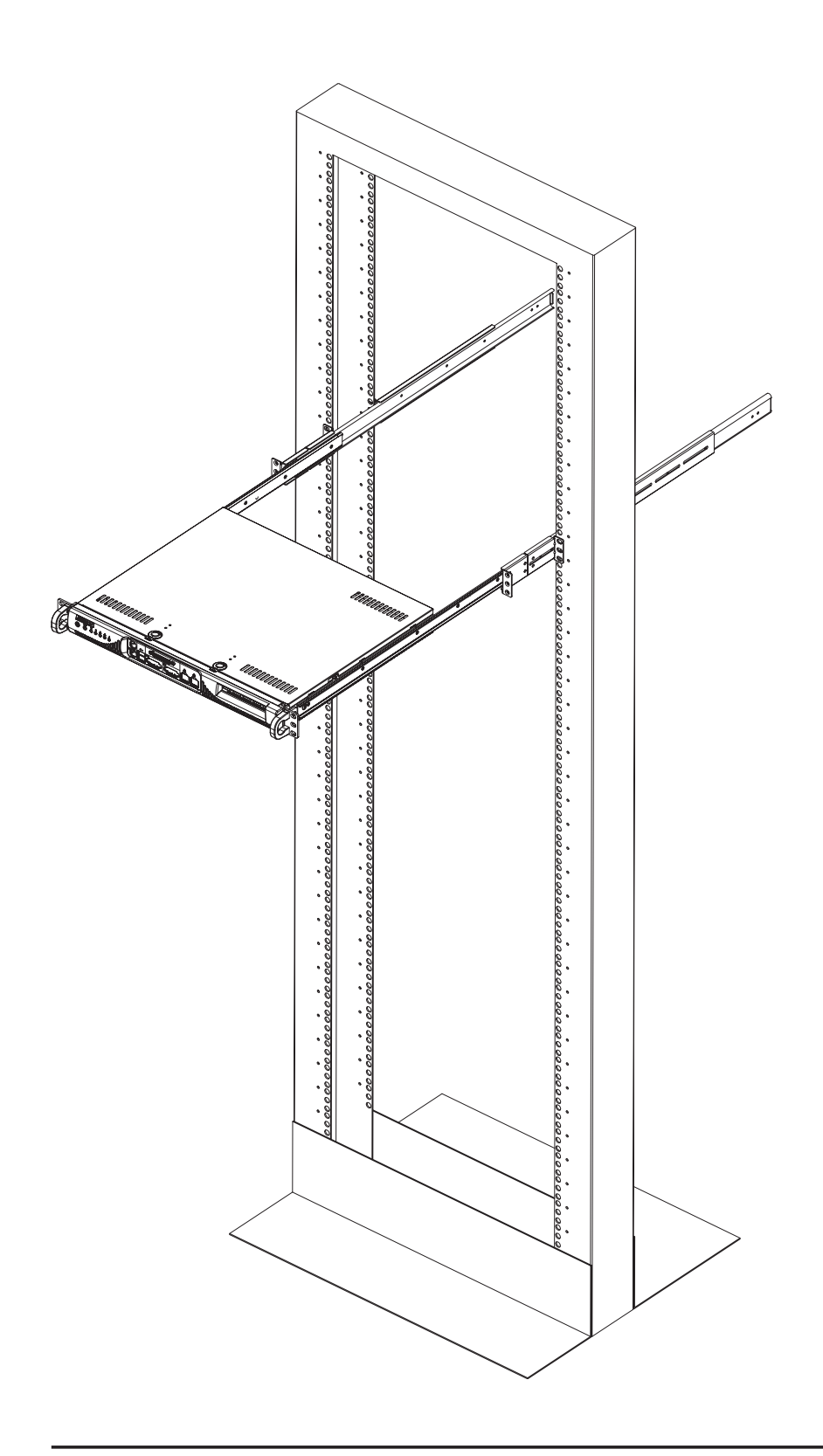

Figure 2-4. Installing the Server into a Telco Rack

# 2-5 Checking the Motherboard Setup

After you install the 5014C-MF in the rack, you will need to open the unit to make sure the motherboard is properly installed and all the connections have been made.

#### 1. Accessing the inside of the system (Figure 2-5)

First, release the retention screws that secure the unit to the rack. If you installed with rails, grasp the two handles on either side and pull the unit straight out until it locks (you will hear a "click"). Next, remove the screw at the back of the chassis that secures the top cover. Depress the two buttons on the top of the chassis to release the top cover from the locked position. Push the cover away from you until it stops. You can then lift the top cover from the chassis to gain full access to the inside of the server.

#### 2. Check the CPU (processor)

You may have one processor already installed into the system board. The processor should have its own heatsink attached. See Chapter 5 for instructions on processor installation.

#### 3. Check the system memory

Your 5014C-MF server system may have come with system memory already installed. Make sure all DIMMs are fully seated in their slots. For details on adding system memory, refer to Chapter 5.

#### 4. Installing add-on cards

If desired, you can install an add-on card to the system. See Chapter 5 for details on installing a PCI add-on card.

#### 5. Check all cable connections and airflow

Make sure all power and data cables are properly connected and not blocking the airflow. See Chapter 5 for details on cable connections. Also, check the air seals for damage. The air seals are located under the blower fan and beneath the frame cross section that separates the drive bay area from the motherboard area of the chassis.

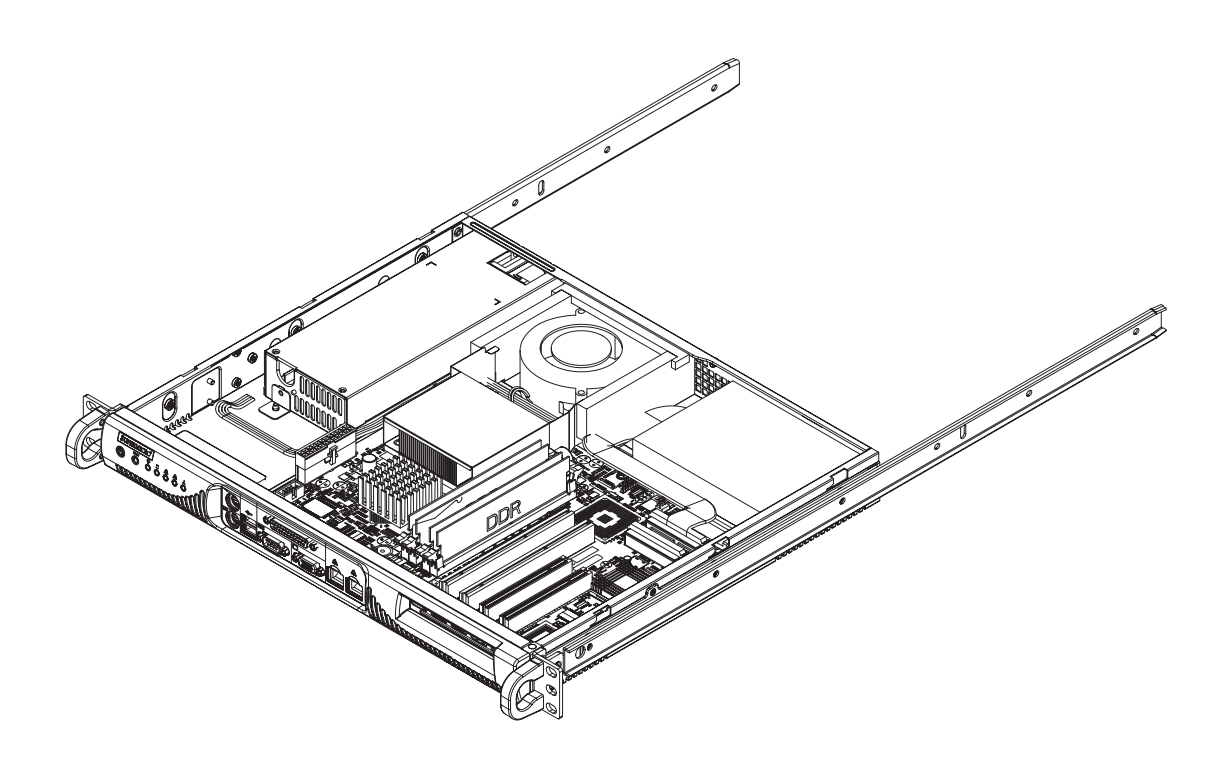

Figure 2-5. Accessing the Inside of the System

# 2-6 Checking the Drive Bay Setup

Next, you should check to make sure the peripheral drives and the Serial ATA drives and Serial ATA backplane have been properly installed and all essential connections have been made.

#### 1. Accessing the drive bays

To access the internal hard drives, you will need to remove the top chassis cover. See step 1 in the previous section for instructions on removing the top chassis cover.

#### 2. Check the hard disk drive

Depending upon your system's configuration, your system may have an IDE or Serial ATA drive already installed. If you need to install an IDE or Serial ATA drive, please refer to the appropriate section in Chapter 6.

#### 3. Check the airflow

Airflow is provided by a single 10-cm blower fan. The system component layout was carefully designed to promote sufficient airflow through the small 1U rackmount space. Also note that all power and data cables have been routed in such a way that they do not block the airflow generated by the fans.

#### 4. Supplying power to the system

The last thing you must do is to provide input power to the system. Plug the power cord from the power supply unit into a high-quality power strip that offers protection from electrical noise and power surges. It is recommended that you use an uninterruptible power supply (UPS).

# Notes

# **Chapter 3**

# **System Interface**

# 3-1 Overview

There are several LEDs on the control panel to keep you constantly informed of the overall status of the system as well as the activity and health of specific components. There are also two buttons on the chassis control panel. This chapter explains the meanings of all LED indicators and the appropriate response you may need to take.

# 3-2 Control Panel Buttons

There are two push-button buttons located on the front of the chassis. These are (in order from left to right) a reset button and a power on/off button.

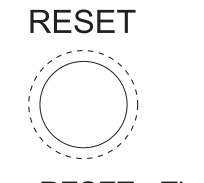

```
RESET: The reset switch reboots the system.
```

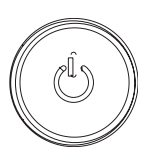

• **POWER:** This is the main power switch, which is used to apply or turn off the main system power. Turning off system power with this button removes the main power but keeps standby power supplied to the system.

# 3-3 Control Panel LEDs

The control panel located on the front of the chassis has five LEDs. These LEDs provide you with critical information related to different parts of the system. This section explains what each LED indicates when illuminated and any corrective action you may need to take.

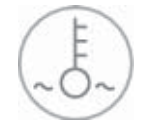

• **Overheat/Fan Fail:** When this LED flashes, it indicates a fan failure. When on continuously it indicates an overheat condition, which may be caused by cables obstructing the airflow in the system or the ambient room temperature being too warm. Check the routing of the cables and make sure all fans are present and operating normally. You should also check to make sure that the chassis covers are installed. Finally, verify that the heatsinks are installed properly (see Chapter 5). This LED will remain flashing or on as long as the indicated condition exists.

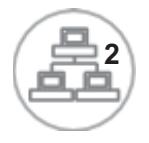

**NIC2:** Indicates network activity on GLAN2 when flashing .

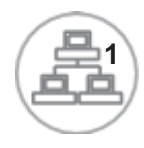

**NIC1:** Indicates network activity on GLAN1 when flashing.

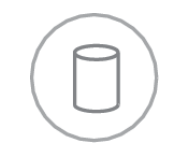

• **HDD:** Channel activity for all hard disk drives. This light indicates SATA drive activity when flashing.

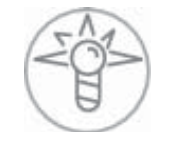

• **Power:** Indicates power is being supplied to the system's power supply unit. This LED should normally be illuminated when the system is operating.

# Notes

# Chapter 4

# System Safety

# 4-1 Electrical Safety Precautions

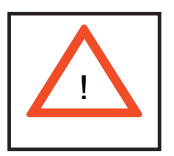

Basic electrical safety precautions should be followed to protect yourself from harm and the SuperServer 5014C-MF from damage:

- Be aware of the locations of the power on/off switch on the chassis as well as the room's emergency power-off switch, disconnection switch or electrical outlet. If an electrical accident occurs, you can then quickly remove power from the system.
- Do not work alone when working with high voltage components.
- Power should always be disconnected from the system when removing or installing main system components, such as the motherboard, memory modules and floppy drives. When disconnecting power, you should first power down the system with the operating system first and then unplug the power cords of all the power supply units in the system.
- When working around exposed electrical circuits, another person who is familiar with the power-off controls should be nearby to switch off the power if necessary.
- Use only one hand when working with powered-on electrical equipment. This is to avoid making a complete circuit, which will cause electrical shock. Use extreme caution when using metal tools, which can easily damage any electrical components or circuit boards they come into contact with.
- Do not use mats designed to decrease static electrical discharge as protection from electrical shock. Instead, use rubber mats that have been specifically designed as electrical insulators.
- The power supply power cords must include a grounding plug and must be plugged into grounded electrical outlets.

- Motherboard Battery: CAUTION There is a danger of explosion if the onboard battery is installed upside down, which will reverse its polarites (see Figure 4-1). The battery must be replaced with the same or an equivalent type recommended by the manufacturer. Dispose of used batteries according to manufacturer's instructions.
- CD-ROM Laser: **CAUTION** this server may have come equipped with a CD-ROM drive. To prevent direct exposure to the laser beam and hazardous radiation exposure, do not open the enclosure or use the unit in any unconventional way.

# 4-2 General Safety Precautions

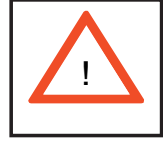

Follow these rules to ensure general safety:

- Keep the area around the SuperServer 5014C-MF clean and free of clutter.
- The SuperServer 5014C-MF weighs approximately 16.5 lbs (7.5 kg) when fully loaded. When lifting the system, two people at either end should lift slowly with their feet spread out to distribute the weight. Always keep your back straight and lift with your legs.
- Place the chassis top cover and any system components that have been removed away from the system or on a table so that they won't accidentally be stepped on.
- While working on the system, do not wear loose clothing such as neckties and unbuttoned shirt sleeves, which can come into contact with electrical circuits or be pulled into a cooling fan.
- Remove any jewelry or metal objects from your body, which are excellent metal conductors that can create short circuits and harm you if they come into contact with printed circuit boards or areas where power is present.
- After accessing the inside of the system, close the system back up and secure it to the rack unit with the retention screws after ensuring that all connections have been made.
# 4-3 ESD Precautions

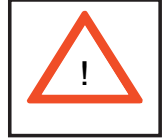

Electrostatic discharge (ESD) is generated by two objects with different electrical charges coming into contact with each other. An electrical discharge is created to neutralize this difference, which can damage electronic components and printed circuit boards. The following measures are generally sufficient to neutralize this difference <u>before</u> contact is made to protect your equipment from ESD:

• Use a grounded wrist strap designed to prevent static discharge.

• Keep all components and printed circuit boards (PCBs) in their antistatic bags until ready for use.

• Touch a grounded metal object before removing the board from the antistatic bag.

- Do not let components or PCBs come into contact with your clothing, which may retain a charge even if you are wearing a wrist strap.
- Handle a board by its edges only; do not touch its components, peripheral chips, memory modules or contacts.
- When handling chips or modules, avoid touching their pins.
- Put the motherboard and peripherals back into their antistatic bags when not in use.

• For grounding purposes, make sure your computer chassis provides excellent conductivity between the power supply, the case, the mounting fasteners and the motherboard.

# 4-4 Operating Precautions

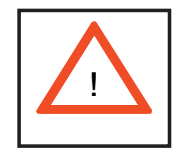

Care must be taken to assure that the chassis cover is in place when the 5014C-MF is operating to assure proper cooling. Out of warranty damage to the 5014C-MF system can occur if this practice is not strictly followed.

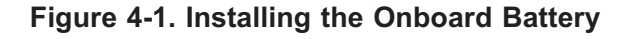

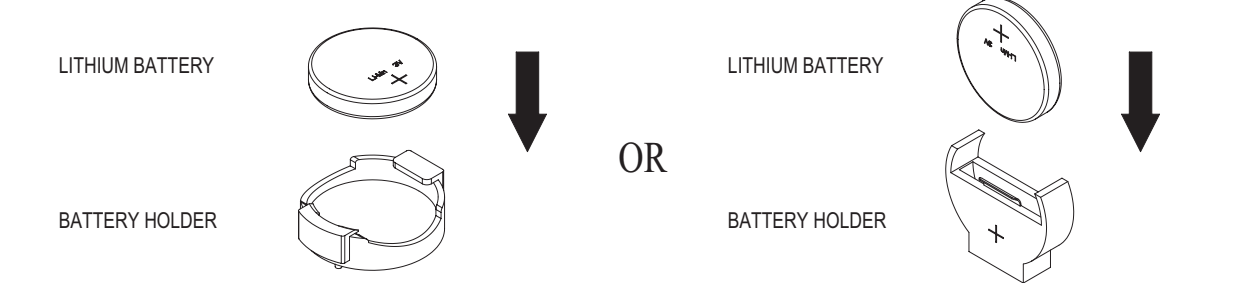

# Chapter 5

# **Advanced Motherboard Setup**

This chapter covers the steps required to install the P8SCT motherboard into the SC513L-260 chassis, connect the data and power cables and install add-on cards. All motherboard jumpers and connections are also described. A layout and quick reference chart are included in this chapter for your reference. Remember to completely close the chassis when you have finished working with the motherboard to better cool and protect the system.

# 5-1 Handling the Motherboard

Electric-static discharge (ESD) can damage electronic components. To prevent damage to any printed circuit boards (PCBs), it is important to handle them very carefully (see previous chapter). To prevent the P8SCT motherboard from bending, keep one hand under the center of the board to support it when handling. The following measures are generally sufficient to protect your equipment from electric static discharge.

# Precautions

- Use a grounded wrist strap designed to prevent Electric Static Discharge (ESD).
- Touch a grounded metal object before removing any board from its antistatic bag.
- Handle a board by its edges only; do not touch its components, peripheral chips, memory modules or gold contacts.
- When handling chips or modules, avoid touching their pins.
- Put the motherboard, add-on cards and peripherals back into their antistatic bags when not in use.
- For grounding purposes, make sure your computer chassis provides excellent conductivity between the power supply, the case, the mounting fasteners and the motherboard.

#### Unpacking

The motherboard is shipped in antistatic packaging to avoid electrical static discharge. When unpacking the board, make sure the person handling it is static protected.

# 5-2 Motherboard Installation

This section explains the first step of physically mounting the P8SCT into the SC513L-260 chassis. Following the steps in the order given will eliminate the most common problems encountered in such an installation. To remove the motherboard, follow the procedure in reverse order.

#### 1. Accessing the inside of the system (see Figure 2-5)

Two release buttons are located on the top cover of the chassis. Depressing both of these buttons while pushing the cover away from you until it stops. You can then lift the top cover from the chassis to gain full access to the inside of the server. (If already installed in a rack, you must first release the retention screws that secure the unit to the rack. Then grasp the two handles on either side and pull the unit straight out until the rails lock into place.)

#### 2. Check compatibility of motherboard ports and I/O shield

The P8SCT requires a chassis big enough to support a 12" x 9.5" motherboard, such as Supermicro's SC513L-260 1U rackmount. Make sure that the I/O ports on the motherboard align properly with their respective holes in the I/O shield at the back of the chassis.

#### 3. Mounting the motherboard onto the motherboard tray

Carefully mount the motherboard to the motherboard tray by aligning the board holes with the raised metal standoffs that are visible in the chassis. Insert screws into all the mounting holes on your motherboard that line up with the standoffs and tighten until snug (if you screw them in too tight, you might strip the threads). Metal screws provide an electrical contact to the motherboard ground to provide a continuous ground for the system.

# 5-3 Connecting Cables

Now that the motherboard is installed, the next step is to connect the cables to the board. These include the data (ribbon) cables for the peripherals and control panel and the power cables.

## **Connecting Data Cables**

The ribbon cables used to transfer data from the peripheral devices have been carefully routed to prevent them from blocking the flow of cooling air that moves through the system from front to back. If you need to disconnect any of these cables, you should take care to keep them routed as they were originally after reconnecting them (make sure the red wires connect to the pin 1 locations). The following data cables (with their locations noted) should be connected. (See the layout on page 5-9 for connector locations.) Note that you may install either a single IDE drive or a single Serial ATA drive.

- Control Panel cable (JF1)
- IDE drive cable (IDE) or Serial ATA cable (SATA#0)

# **Connecting Power Cables**

The P8SCT has a 24-pin primary power supply connector (PW1) for connection to the ATX power supply. In addition, there is a 4-pin secondary power connector (PW2) that also must be connected to your power supply. See Section 5-9 for power connector pin definitions.

# **Connecting the Control Panel**

JF1 contains header pins for various front control panel connectors. See Figure 5-1 for the pin locations of the various front control panel buttons and LED indicators.

All JF1 wires have been bundled into a single ribbon cable to simplify this connection. Make sure the red wire plugs into pin 1 as marked on the board. The other end connects to the Control Panel PCB board, located just behind the system status LEDs on the chassis. See Chapter 5 for details and pin descriptions.

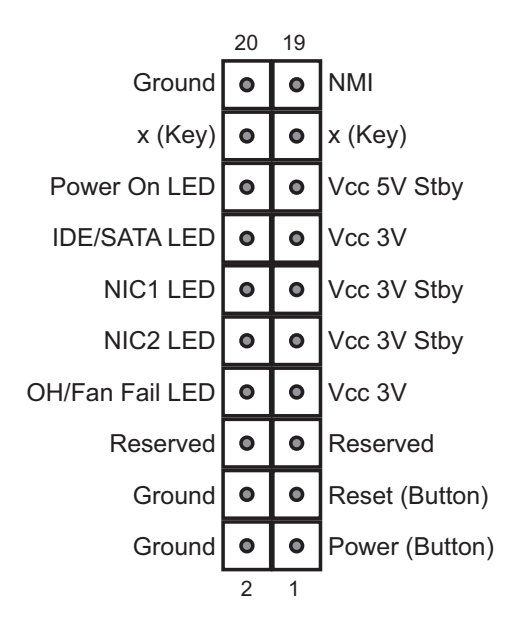

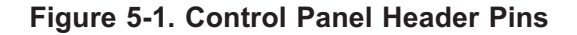

# 5-4 I/O Ports

The I/O ports are color coded in conformance with the PC 99 specification. See Figure 5-2 below for the colors and locations of the various I/O ports, all are located at the front of the chassis.

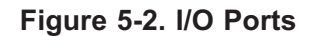

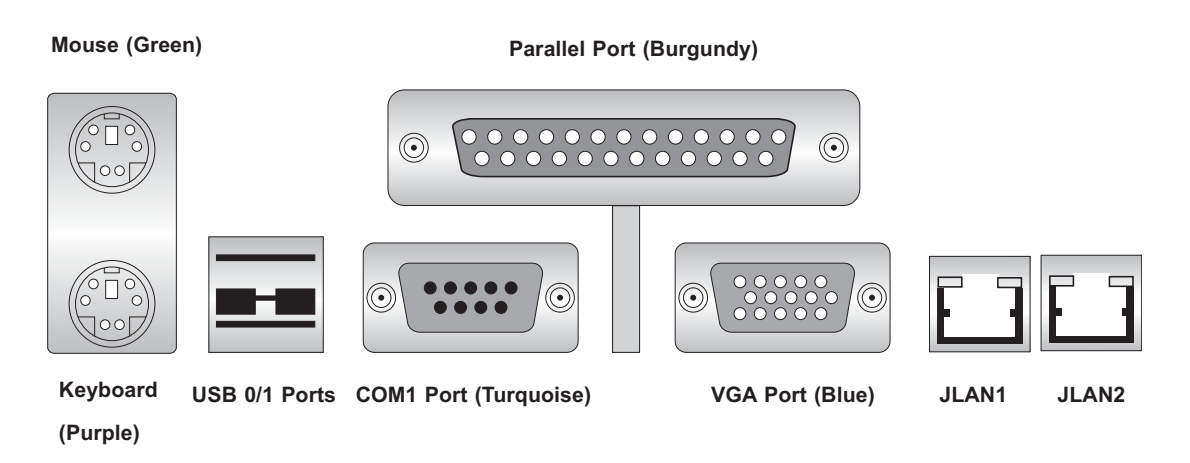

**Note:** The COM2 port is a header on the motherboard, located near the PCI #1 slot at the corner of the motherboard.

5-4

#### Installing the Processor 5-5

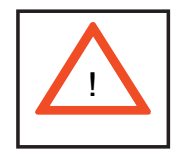

Avoid placing direct pressure to the top of the processor package. Always remove the power cord first before adding, removing or changing any hardware components.

#### **Processor Support**

The P8SCT has a single LGA775 socket, which supports Intel Pentium 4 (800 MHz FSB) or Intel Celeron (533 MHz FSB) processors.

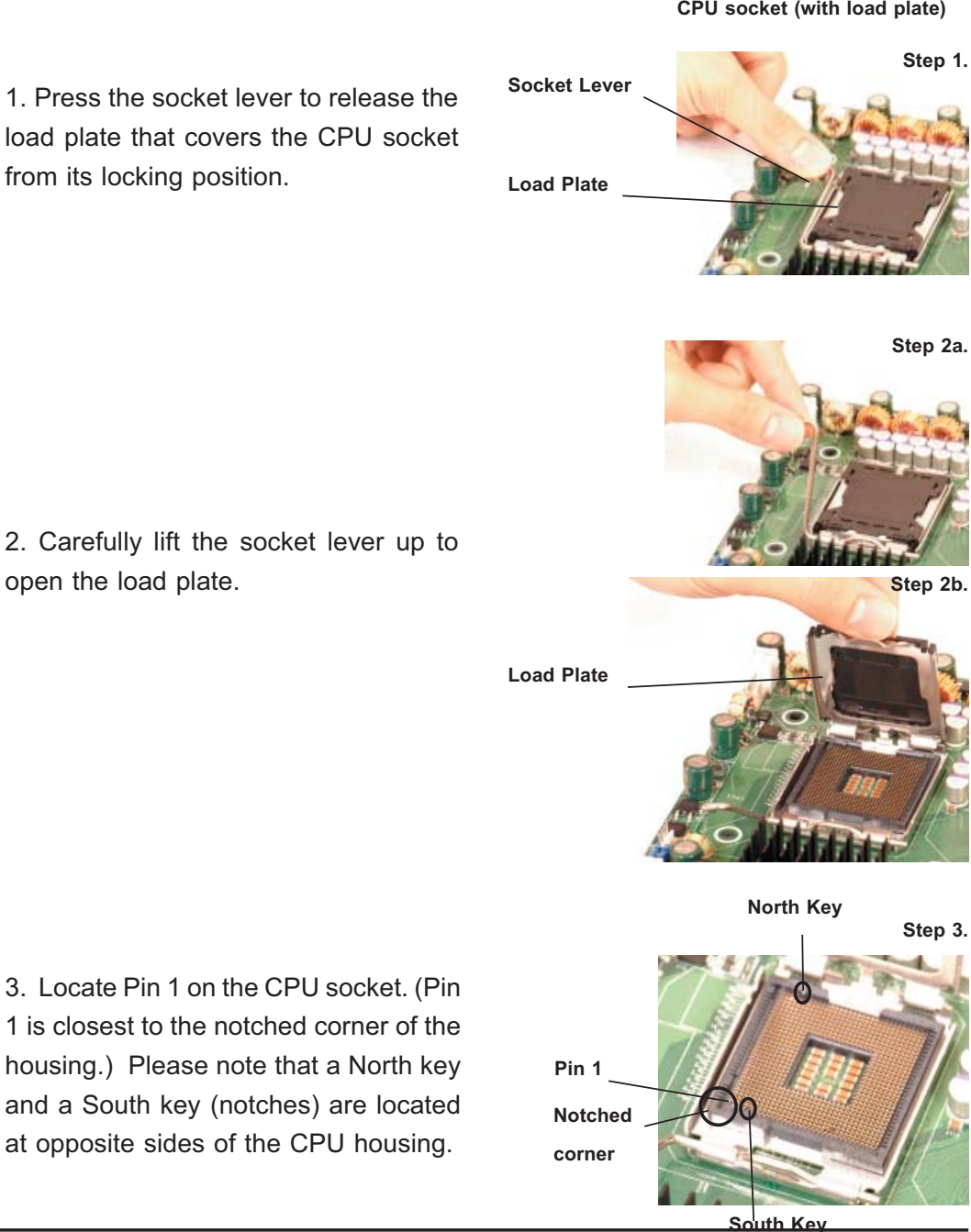

2. Carefully lift the socket lever up to open the load plate.

CPU socket (with load plate)

4. Use your thumb and index finger to hold the CPU at the north center and south center edges of the CPU.

5. Align Pin 1 of the CPU with Pin 1 of the socket. Once aligned, <u>carefully</u> lower the CPU straight down and into the socket. Do not drop the CPU on the socket. Do not move the CPU horizontally or vertically. Do not rub the CPU against the surface of the socket or against any pins of the socket, which may damage the CPU and/or the socket.

6. With the CPU inside the socket, inspect the four corners of the CPU to make sure that the CPU is properly installed.

7. Use your thumb to gently press the lever down and lock it in the hook.

8. If the CPU is properly installed into the socket, the black plastic cover will be automatically released from the load plate when the lever is pushed into the hook. Remove the cover from the motherboard.

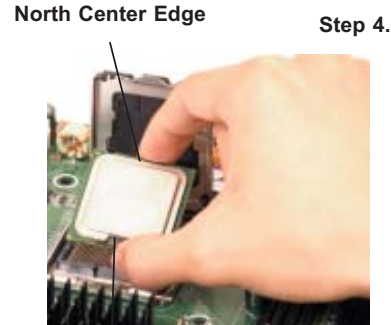

South Center Edge

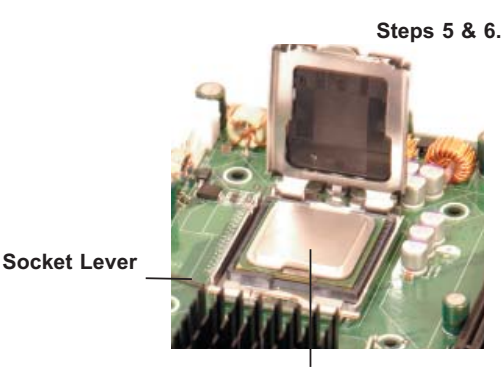

CPU in the CPU socket

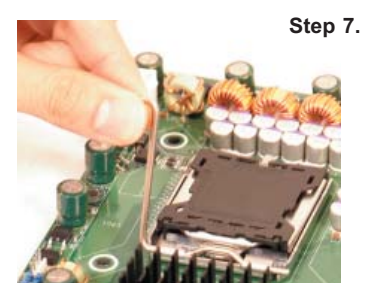

Step 8.

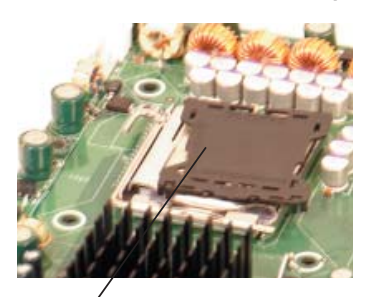

Plastic cap is released from the load plate when the CPU is properly installed.

5-6

# **Heatsink Installation**

1. Do not apply any thermal grease to the heatsink or the CPU die; the required amount has already been applied.

2. Place the heatsink on top of the CPU so that the four mounting holes are aligned with those on the retention mechanism.

3. Screw in two diagonal screws (eg. the #1 and the #2 screws) until just snug (do not fully tighten the screws, which may damage the CPU).

4. Finish the installation by fully tightening all four screws.

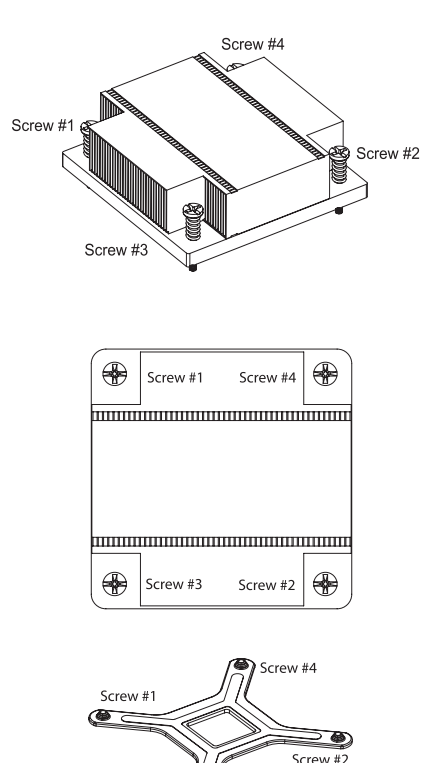

Retention mechanism (pre-installed)

Screw #3

## **Heatsink Removal**

1. Unscrew and remove the heatsink screws from in the sequence as show in the picture on the right.

2. Hold and <u>gently</u> wriggle the heatsink to loosen it from the CPU. (Do not use excessive force when loosening the heatsink!)

3. Once the heatsink is loosened, remove it from the CPU socket.

4. Clean the surfaces of the CPU and the heatsink to remove the old thermal grease. Reapply the proper amount of thermal grease on the surface before re-installing the heatsink.

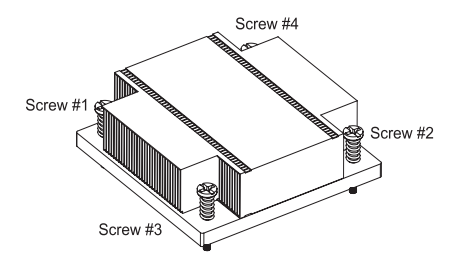

# 5-6 Installing Memory

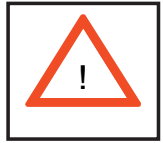

CAUTION! Exercise extreme care when installing or removing DIMM modules to prevent any possible damage.

#### 1. Memory support

The P8SCT supports up to 4 GB of dual or single-channel, unbuffered ECC or unbuffered non-ECC DDR2-533 or DDR2-400 SDRAM. Both interleaved and non-interleaved memory are supported, so you may populate any number of DIMM slots. Populating two slots at a time (starting with Bank 1: DIMM1A and DIMM 1B) with the same size and type of memory modules will result in dual-channel (two-way interleaved) operation, which is faster than single channel operation.

#### 2. Installing memory modules

Insert each memory module vertically. Pay attention to the notches along the bottom of the module to prevent inserting it incorrectly. <u>Gently</u> press down on the DIMM module until it snaps into place in the slot (see Figure 5-3).

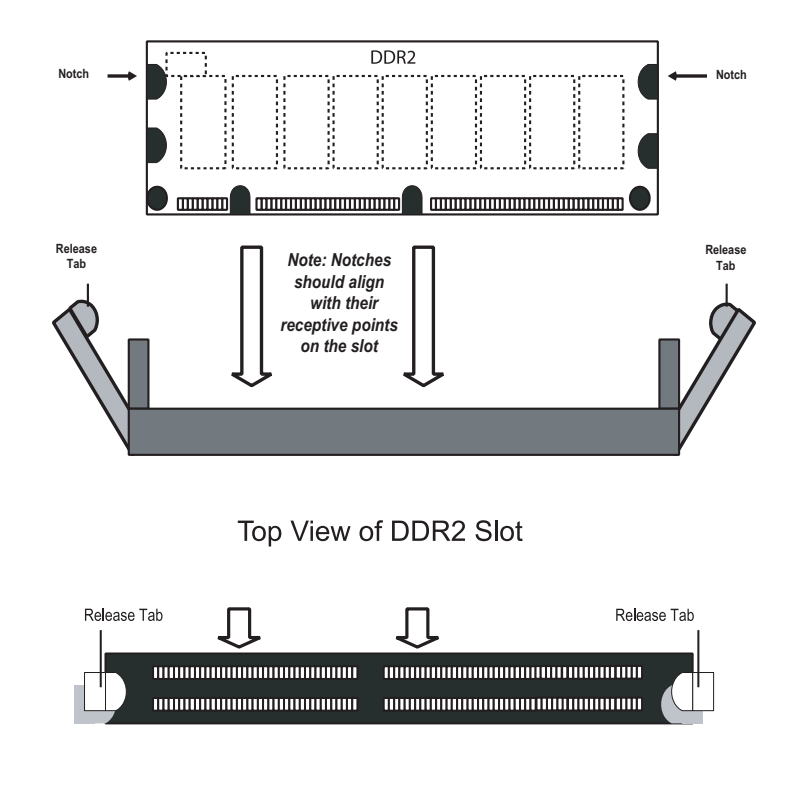

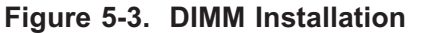

To Install: Insert module vertically and press down until it snaps into place. Pay attention to the bottom notches.

To Remove: Use your thumbs to gently push each release tab outward to free the DIMM from the

# 5-7 Adding PCI Cards

#### 1. 64-bit PCI-X slot

The 5014C-MT has a riser card (p/n CSE-RR1U-X) designed specifically for use in the SC513L-260 1U rackmount chassis (included with the system). This riser card allows a 64-bit, 133 MHz (3.3V) standard size PCI-X card to sit at a 90 degree angle so it can fit inside the chassis.

#### 2. PCI card installation

The riser card has already been preinstalled into the motherboard. Perforn the following steps to add a PCI add-on card:

- 1. Remove the appropriate PCI slot shield by releasing the locking tab.
- 2. Insert the add-on card into the riser card.
- 3. Secure the add-on card with the locking tab.

# 5-8 Motherboard Details

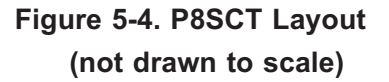

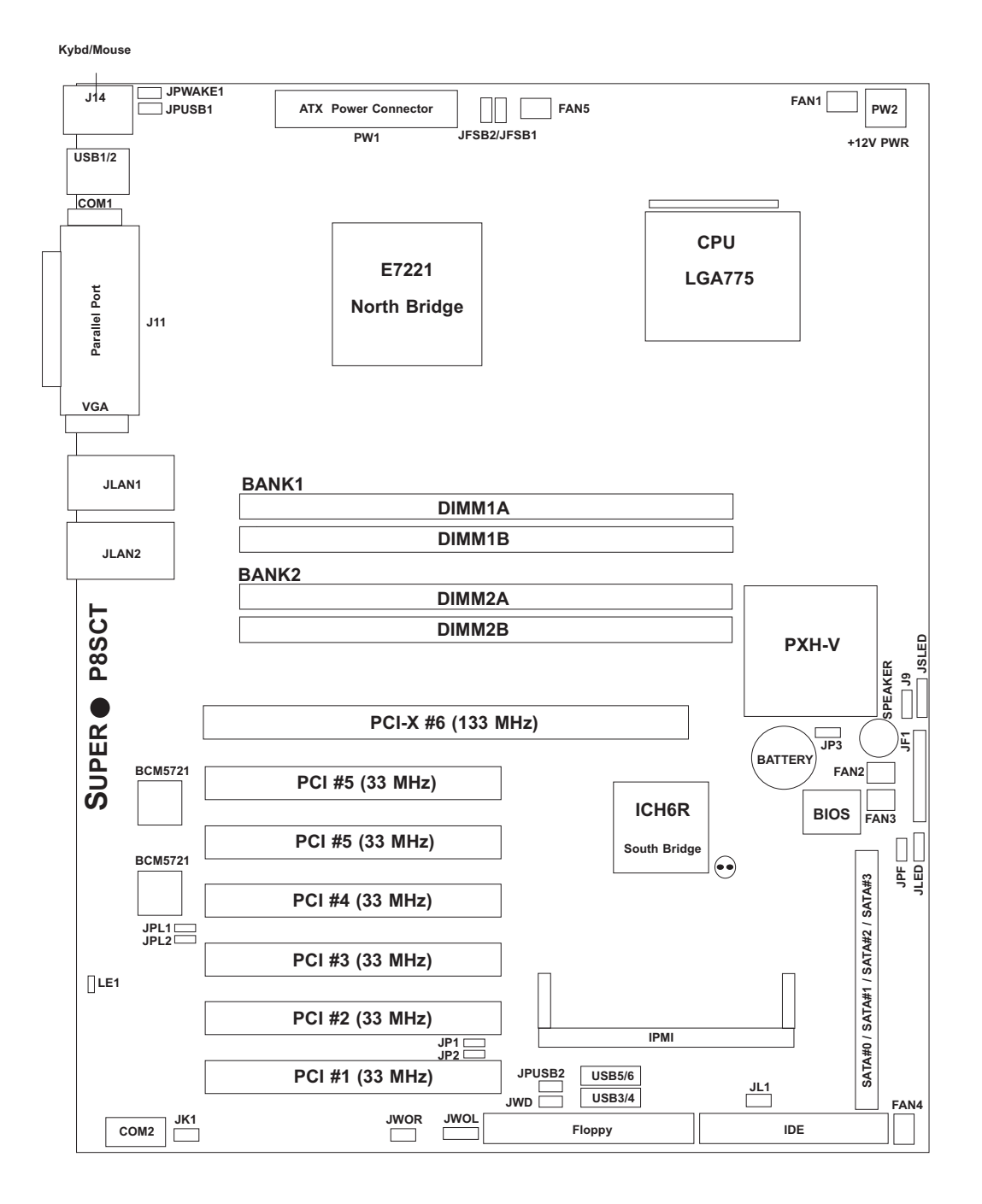

Note: Jumpers not indicated are for test purposes only.

# **P8SCT Quick Reference**

# Jumper Description

## **Default Setting**

| JBT1        | CMOS Clear                       | See Section 5-10    |
|-------------|----------------------------------|---------------------|
| JP1/JP2     | SMBus to PCI Enable/Disable      | Open (Disabled)     |
| JP3         | PCI-X Slot Frequency             | Closed (133 MHz)    |
| JPF         | Power Force-On                   | Open (Disabled)     |
| JPL1/JPL2   | JLAN1/JLAN2 Enable/Disable       | Pins 1-2 (Enabled)  |
| JFSB1/JFSB2 | CPU Frequency Speed              | Pins 1-2 (Auto)     |
| JPUSB1/2    | USB1/2 & USB3/4/5/6 Wakeup       | Pins 2-3 (Disabled) |
| JPWAKE1     | Keyboard/Mouse Wakeup En/Disable | Pins 1-2 (Enabled)  |
| JWD         | Watchdog                         | Pins 1-2 (Reset)    |

# <u>Connector</u>

# **Description**

| COM1/COM2   | COM1/COM2 Serial Port Connectors |
|-------------|----------------------------------|
| Fan1-5      | System Fan Headers               |
| Floppy      | Floppy Disk Drive Connector      |
| IDE         | IDE Hard Disk Drive Connector    |
| IPMI        | IPMI 2.0 Header                  |
| J9          | Internal Speaker (Buzzer) Header |
| J11         | Parallel (Printer) Port          |
| J14         | Keyboard/Mouse Ports             |
| JF1         | Front Control Panel Connector    |
| JK1         | Keylock Header                   |
| JL1         | Chassis Intrusion Header         |
| JLAN1/2     | Gigabit Ethernet Ports           |
| JOH1        | Overheat LED Header              |
| JSLED       | SATA LED Header                  |
| JWOL        | Wake-on-LAN Header               |
| JWOR        | Wake-on-Ring Header              |
| LE1         | +5V Standby Voltage Warning LED  |
| PW1         | 24-pin ATX Power Connector       |
| PW2         | 4-pin (12V) ATX Power Connector  |
| SATA#0 - #3 | ICH6R Serial ATA Connectors      |
| USB1/2      | Universal Serial Bus Ports       |
| USB3/4/5/6  | Universal Serial Bus Headers     |
| VGA         | VGA (Monitor) Port               |

# 5-9 Connector Definitions

## **Power Supply Connectors**

The primary power supply connector (PW1) on the P8SCT meets the SSI (Superset ATX) 24-pin specification. Refer to the table on the right for the pin definitions of the ATX 24-pin power connector. You must also connect the 4-pin (PSW2) processor power connector to your power supply. Refer to the table below right for the PW2 (12V) connector.

**Important**: you must connect PW2 to your power supply to meet the ATX safety requirements.

| ATX Power 24-pin Connector<br>Pin Definitions (PW1) |            |       |            |
|-----------------------------------------------------|------------|-------|------------|
| Pin#                                                | Definition | Pin # | Definition |
| 13                                                  | +3.3V      | 1     | +3.3V      |
| 14                                                  | -12V       | 2     | +3.3V      |
| 15                                                  | COM        | 3     | СОМ        |
| 16                                                  | PS_ON      | 4     | +5V        |
| 17                                                  | COM        | 5     | СОМ        |
| 18                                                  | COM        | 6     | +5V        |
| 19                                                  | COM        | 7     | COM        |
| 20                                                  | Res (NC)   | 8     | PWR_OK     |
| 21                                                  | +5V        | 9     | 5VSB       |
| 22                                                  | +5V        | 10    | +12V       |
| 23                                                  | +5V        | 11    | +12V       |
| 24                                                  | COM        | 12    | +3.3V      |

|                     | +12<br>Pin De | V 4-pin Power<br>efinitions (PW2) |
|---------------------|---------------|-----------------------------------|
| Required Connection | Pins          | Definition                        |
|                     | 1&2           | Ground                            |
|                     | 3 & 4         | +12V                              |

## **PW\_ON** Connector

The PW\_ON connector is on pins 1 and 2 of JF1. This header should be connected to the chassis power button. See the table on the right for pin definitions.

#### **Reset Connector**

The reset connector is located on pins 3 and 4 of JF1 and attaches to the reset switch on the computer chassis. See the table on the right for pin definitions.

| Power Button<br>Pin Definitions (JF1) |            |  |
|---------------------------------------|------------|--|
| Pin#                                  | Definition |  |
| 1                                     | PW_ON      |  |
| 2                                     | Ground     |  |

| Reset Button<br>Pin Definitions (JF1) |            |  |
|---------------------------------------|------------|--|
| Pin#                                  | Definition |  |
| 3                                     | Reset      |  |
| 4                                     | Ground     |  |

## **Overheat LED (OH)**

Connect an LED to the OH connection on pins 7 and 8 of JF1 to provide advanced warning of chassis overheating. Refer to the table on the right for pin definitions.

| OH/Fan Fail LED<br>Pin Definitions (JF1) |            |  |
|------------------------------------------|------------|--|
| Pin#                                     | Definition |  |
| 7                                        | Vcc        |  |
| 8                                        | Ground     |  |

# NIC2 (JLAN2) LED

The LED connections for JLAN2 are on pins 9 and 10 of JF1. Attach LAN LED cables to display network activity. See the table on the right for pin definitions.

| NIC2 LED<br>Pin Definitions (JF1) |            |  |
|-----------------------------------|------------|--|
| Pin#                              | Definition |  |
| 9                                 | Vcc        |  |
| 10                                | Ground     |  |

# NIC1 (JLAN1) LED

The LED connections for JLAN1 are on pins 11 and 12 of JF1. Attach LAN LED cables to display network activity. See the table on the right for pin definitions.

| NIC1 LED<br>Pin Definitions (JF1) |            |  |
|-----------------------------------|------------|--|
| Pin#                              | Definition |  |
| 11                                | Vcc        |  |
| 12                                | Ground     |  |

## **IDE/SATA LED**

The IDE/SATA LED connection is located on pins 13 and 14 of JF1. This LED is used to display <u>all</u> IDE and SATA activity. See the table on the right for pin definitions.

| IDE/SATA LED<br>Pin Definitions (JF1) |            |  |
|---------------------------------------|------------|--|
| Pin#                                  | Definition |  |
| 13                                    | Vcc        |  |
| 14                                    | HD Active  |  |

#### Power On LED

The Power On LED connector is located on pins 15 and 16 of JF1 (use JLED for a 3-pin connector). This connection is used to provide LED indication of power being supplied to the system. See the table on the right for pin definitions.

| Power LED<br>Pin Definitions (JF1) |            |  |
|------------------------------------|------------|--|
| Pin#                               | Definition |  |
| 15                                 | 5V Stby    |  |
| 16                                 | Control    |  |

#### NMI Button

The non-maskable interrupt button header is located on pins 19 and 20 of JF1. Refer to the table on the right for pin definitions.

| NMI Button<br>Pin Definitions (JF1) |            |  |
|-------------------------------------|------------|--|
| Pin#                                | Definition |  |
| 19                                  | Control    |  |
| 20                                  | Ground     |  |

## **Fan Headers**

There are five fan headers on the P8SCT, which are designated FAN1, FAN2, FAN3, FAN4 and FAN5. Connect the fan on your CPU heatsink to the FAN1 header. See the table on the right for pin definitions.

# ATX PS/2 Keyboard and PS/2 Mouse Ports

The ATX PS/2 keyboard and the PS/2 mouse are located on J14. The mouse port is above the keyboard port. See the table on the right for pin definitions.

| Fan Header<br>Pin Definitions<br>(Fan1-5) |                |  |
|-------------------------------------------|----------------|--|
| Pin#                                      | Definition     |  |
| 1                                         | Ground (Black) |  |
| 2                                         | +12V (Red)     |  |
| 3                                         | Tachometer     |  |
| 4                                         | PWM Control    |  |

| PS/2 Keyboard and<br>Mouse Port Pin<br>Definitions (J14) |            |  |
|----------------------------------------------------------|------------|--|
| Pin#                                                     | Definition |  |
| 1                                                        | Data       |  |
| 2                                                        | NC         |  |
| 3                                                        | Ground     |  |
| 4                                                        | VCC        |  |
| 5                                                        | Clock      |  |
| 6                                                        | NC         |  |

#### **Chassis Intrusion**

The Chassis Intrusion header is designated JL1. See the board layout for the location of JL1 and the table on the right for pin definitions.

| Chassis Intrusion<br>Pin Definitions (JL1) |                 |  |
|--------------------------------------------|-----------------|--|
| Pin#                                       | Definition      |  |
| 1                                          | Intrusion Input |  |
| 2                                          | Ground          |  |

## Universal Serial Bus (USB)

There are two Universal Serial Bus ports located on the I/O panel and four additional USB headers located on the motherboard. The headers, labeled USB3/4 and USB5/6, can be used to provide front side USB access (cables not included). See the tables on the right for pin definitions.

| Universal Serial Bus<br>Pin Definitions (USB0/1) |        |            |                                   |
|--------------------------------------------------|--------|------------|-----------------------------------|
| USB0/1/3/5<br>Pin # Definition                   |        | L<br>Pin # | JSB4/6<br><sup>‡</sup> Definition |
| 1                                                | +5V    | 1          | +5V                               |
| 2                                                | PO-    | 2          | PO-                               |
| 3                                                | PO+    | 3          | PO+                               |
| 4                                                | Ground | 4          | Ground                            |
| 5                                                | N/A    | 5          | Key                               |

#### Wake-On-LAN

The Wake-On-LAN header is designated JWOL on the motherboard. See the table on the right for pin definitions. You must enable the LAN Wake-Up setting in BIOS to use this function. (You must also have a LAN card with a Wake-On-LAN connector and cable to use this feature.)

#### JLAN1/2 (Ethernet Ports)

Two Ethernet ports (designated JLAN1 and JLAN2) are located beside the VGA port on the I/O backplane. These ports accept RJ45 type cables.

| Wake-On-LAN<br>Pin Definitions<br>(JWOL) |             |  |
|------------------------------------------|-------------|--|
| Pin#                                     | Definition  |  |
| 1                                        | +5V Standby |  |
| 2                                        | Ground      |  |
| 3 Wake-up                                |             |  |

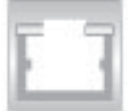

## Wake-On-Ring

The Wake-On-Ring header is designated JWOR. This function allows your computer to receive and be "awakened" by an incoming call when in the suspend state. See the table on the right for pin definitions. You must also have a WOR card and cable to use this feature.

| Wake-On-Ring<br>Pin Definitions<br>(JWOR) |                |  |
|-------------------------------------------|----------------|--|
| Pin#                                      | Definition     |  |
| 1                                         | Ground (Black) |  |
| 2                                         | Wake-up        |  |

#### SATA LED

The SATA LED header is designated JSLED. This header is used to display all SATA activity. See the table on the right for pin definitions.

| SATA LED Pin<br>Definitions (JSLED) |            |  |
|-------------------------------------|------------|--|
| Pin#                                | Definition |  |
| 1                                   | HD Active  |  |
| 2                                   | HD Active  |  |
| 3                                   | HD Active  |  |
| 4                                   | HD Active  |  |
| 5                                   | NC         |  |

#### Serial Ports

Two serial ports are included on the motherboard: COM1 is a port located under the parallel port and COM2 is a header located on the motherboard near the floppy connector. See the table on the right for pin definitions.

| Serial Port Pin Definitions<br>(COM1/COM2) |            |       |            |
|--------------------------------------------|------------|-------|------------|
| Pin #                                      | Definition | Pin # | Definition |
| 1                                          | DCD        | 6     | DSR        |
| 2                                          | RXD        | 7     | RTS        |
| 3                                          | TXD        | 8     | CTS        |
| 4                                          | DTR        | 9     | RI         |
| 5                                          | Ground     | 10    | NC         |

**Note:** Pin 10 is included on the header but not on the port. NC indicates no connection.

#### Power LED

The Power LED header is located on JLED. This header provides LED indication of power being supplied to the system. See the table on the right for pin definitions.

| Pi        | Power LED<br>Pin Definitions<br>(JLED) |  |  |
|-----------|----------------------------------------|--|--|
| Pin#      | Definition                             |  |  |
| 1         | Anode                                  |  |  |
| 2         | Key                                    |  |  |
| 3 Cathode |                                        |  |  |

# 5-10 Jumper Settings

# Explanation of Jumpers

To modify the operation of the motherboard, jumpers can be used to choose between optional settings. Jumpers create shorts between two pins to change the function of the connector. Pin 1 is identified with a square solder pad on the printed circuit board. See the motherboard layout pages for jumper locations.

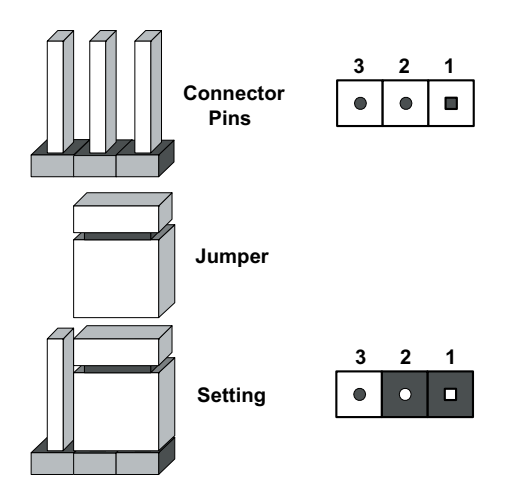

**Note:** On a two-pin jumper, "Closed" means the jumper is on both pins and "Open" means the jumper is either on only one pin or completely removed.

#### **CMOS Clear**

JBT1 is used to clear CMOS (which will also clear any passwords). Instead of pins, this jumper consists of contact pads to prevent accidentally clearing the contents of CMOS. To clear CMOS,

1) First power down the system and unplug the power cord(s)

2) With the power disconnected, short the CMOS pads with a metal object such as a small screwdriver

- 3) Remove the screwdriver (or shorting device)
- 4) Reconnect the power cord(s) and power on the system.

#### **Speaker Connector**

Use the header on J9 to enable either the internal or an external speaker. To use the internal system speaker, connect the speaker wires to pins 3-4. If you wish to use an external speaker, you should jump pins 1 and 2.

| Speaker Jumper<br>Pin Definitions (J9) |                  |  |
|----------------------------------------|------------------|--|
| Setting                                | Definition       |  |
| Pins 1-2                               | External Speaker |  |
| Pins 3-4                               | Internal Speaker |  |

#### **USB Wake-Up**

Use JPUSB1/2 to enable or disable USB Wake-Up, which allows you to wakeup the system by depressing a key on the keyboard or by clicking the mouse when either is connected to a USB port. Enable the jumper to allow the system to be woken up from an S1 or S3 state in Windows OS. The JPUSB1 jumper controls the USB1/2 ports and the JPUSB2 jumper controls the USB2/3 and USB4/5 headers. See the table on the right for jumper settings.

| USB Wake-Up<br>Jumper Settings<br>(JPUSB1/2) |            |  |
|----------------------------------------------|------------|--|
| Jumper Setting                               | Definition |  |
| Pins 1-2                                     | Enabled    |  |
| Pins 2-3                                     | Disabled   |  |

## Keyboard Wake-Up

The JPWAKE1 jumper is used to allow the system to be woken up by depressing a key on the keyboard from an S1 or S3 state in Windows OS. See the table on the right for jumper settings. Your power supply must meet ATX specification 2.01 or higher and supply 720 mA of standby power to use this feature.

| Keyboard Wake-Up<br>Jumper Settings<br>(JPWAKE1) |            |  |
|--------------------------------------------------|------------|--|
| Jumper Setting                                   | Definition |  |
| Pins 1-2                                         | Disabled   |  |
| Pins 2-3                                         | Enabled    |  |

#### System Power Force On

Jumper JPF allows you to enable or disable the Force-Power-On function. If enabled, system power will always stay on. If disabled (the normal setting), the user needs to press the power button to power on the system.

| System Power Force On<br>Jumper Settings<br>(JPF) |            |
|---------------------------------------------------|------------|
| Jumper Setting                                    | Definition |
| Closed                                            | Force On   |
| Open                                              | Disabled   |

#### Watch Dog Enable/Disable

JWD enables the Watch Dog function, a system monitor that takes action when a software application freezes the system. Jumping pins 1-2 will have WD reboot the system if a program freezes. Jumping pins 2-3 will generate a non-maskable interrupt for the program that has frozen. See the table on the right for jumper settings. Watch Dog must also be enabled in BIOS.

| Watch Dog<br>Jumper Settings (JWD) |            |  |
|------------------------------------|------------|--|
| Jumper Setting                     | Definition |  |
| Pins 1-2                           | Reset      |  |
| Pins 2-3                           | NMI        |  |
| Open                               | Disabled   |  |

Note: when Watch Dog is enabled, the user must write their own application software to disable the Watch Dog Timer.

## JLAN1/JLAN2 Enable/ Disable

Change the setting of jumper JPL1 to enable or disable the JLAN1 port and JPL2 to enable or disable the JLAN2 port on the motherboard. See the table on the right for jumper settings. The default setting is enabled.

| JLAN1/2 Enable/Disable<br>Jumper Settings (JPL1/2) |            |  |
|----------------------------------------------------|------------|--|
| Jumper Setting                                     | Definition |  |
| Pins 1-2                                           | Enabled    |  |
| Pins 2-3                                           | Disabled   |  |

#### SMBus to PCI

Jumpers JP1, JP2 allow you to connect PCI/PCI-X slots to the System Management Bus. The default setting is "Open" to disable the connection. See the table on the right for jumper settings.

| SMBus to PCI<br>Enable/Disable<br>Jumper Settings (JP1/JP2) |            |  |
|-------------------------------------------------------------|------------|--|
| Jumper Setting                                              | Definition |  |
| Closed                                                      | Enabled    |  |
| Open                                                        | Disabled   |  |

#### **PCI-X Slot Speed Select**

JP3 allows you to select the Frequency for the PCI-X slot. The default setting is Closed. (Please do not change the default setting.) See the table on the right for pin definitions.

#### **CPU Front Side Bus Speed**

JFSB1 and JFSB2 allow you to set the Front Side Bus Frequency. See the table on the right for pin definitions. (The default setting is Auto and should not be changed.)

| PCI-X Slot Speed Select<br>Jumper Settings (JP3) |            |  |
|--------------------------------------------------|------------|--|
| Jumper Setting                                   | Definition |  |
| Open                                             | 133 MHz    |  |
| Closed                                           | 100 MHz    |  |

| CPU Front Side Bus Speed<br>Pin Definitions<br>(JFSB1/JFSB2) |          |            |  |
|--------------------------------------------------------------|----------|------------|--|
| JFSB1                                                        | JFSB2    | Definition |  |
| Pins 1-2                                                     | Pins 1-2 | Auto       |  |
| Pins 2-3                                                     | Pins 2-3 | 266 MHz    |  |
| Pins 2-3                                                     | Open     | 200 MHz    |  |
| Open                                                         | Open     | 166 MHz    |  |
| Open                                                         | Pins 2-3 | 133 MHz    |  |

**Note:** Clock values are shown, employ a 4x multiplier for front side bus speed. This jumper setting should remain on Auto.

# 5-11 Onboard Indicators

#### JLAN1/JLAN2 LEDs

The Ethernet ports (located beside the VGA port) have two LEDs. On each Gb LAN port, the yellow (right) LED indicates activity while the left LED may be green, orange or off to indicate the speed of the connection. See the table on the right for the functions associated with the left (activity speed) LED.

| JLAN Right LED<br>Connection Speed Indicator |            |
|----------------------------------------------|------------|
| LED Color                                    | Definition |
| Off                                          | 10 MHz     |
| Green                                        | 100 MHz    |
| Amber                                        | 1 GHz      |

# **5-12 Parallel Port, Floppy and IDE Drive Connections**

Use the following information to connect the IDE hard disk drive cables.

- A red mark on a wire typically designates the location of pin 1.
- The 80-wire ATA100/66 IDE hard disk drive cable that came with your system has two connectors to support two drives. This special cable should be used to take advantage of the speed this new technology offers. The blue connector connects to the onboard IDE connector interface and the other connector(s) to your hard drive(s). Consult the documentation that came with your disk drive for details on actual jumper locations and settings for the hard disk drive.

## **Parallel Port Connector**

The parallel port is located on J11. See the table at right for pin definitions.

| Parallel (Printer) Port Connector<br>Pin Definitions (J11) |            |       | onnector<br>11) |
|------------------------------------------------------------|------------|-------|-----------------|
| Pin#                                                       | Definition | Pin # | Definition      |
| 1                                                          | Strobe-    | 2     | Auto Feed-      |
| 3                                                          | Data Bit 0 | 4     | Error-          |
| 5                                                          | Data Bit 1 | 6     | Init-           |
| 7                                                          | Data Bit 2 | 8     | SLCT IN-        |
| 9                                                          | Data Bit 3 | 10    | GND             |
| 11                                                         | Data Bit 4 | 12    | GND             |
| 13                                                         | Data Bit 5 | 14    | GND             |
| 15                                                         | Data Bit 6 | 16    | GND             |
| 17                                                         | Data Bit 7 | 18    | GND             |
| 19                                                         | ACK        | 20    | GND             |
| 21                                                         | BUSY       | 22    | Write Data      |
| 23                                                         | PE         | 24    | Write Gate      |
| 25                                                         | SLCT       | 26    | NC              |

# **Floppy Connector**

The floppy connector is located between the IDE slot and the IPMI Socket. See the table below for pin definitions.

|      | Floppy Driv<br>Pin Definitio | e Conno<br>ons (Flo | ector<br>ppy)  |
|------|------------------------------|---------------------|----------------|
| Pin# | Definition                   | Pin #               | Definition     |
| 1    | Ground                       | 2                   | FDHDIN         |
| 3    | Ground                       | 4                   | Reserved       |
| 5    | Key                          | 6                   | FDEDIN         |
| 7    | Ground                       | 8                   | Index          |
| 9    | Ground                       | 10                  | Motor Enable   |
| 11   | Ground                       | 12                  | Drive Select B |
| 13   | Ground                       | 14                  | Drive Select B |
| 15   | Ground                       | 16                  | Motor Enable   |
| 17   | Ground                       | 18                  | DIR            |
| 19   | Ground                       | 20                  | STEP           |
| 21   | Ground                       | 22                  | Write Data     |
| 23   | Ground                       | 24                  | Write Gate     |
| 25   | Ground                       | 26                  | Track 00       |
| 27   | Ground                       | 28                  | Write Protect  |
| 29   | Ground                       | 30                  | Read Data      |
| 31   | Ground                       | 32                  | Side 1 Select  |
| 33   | Ground                       | 34                  | Diskette       |

## **IDE Connector**

There are no jumpers to configure the onboard IDE interface "IDE". See the table below for pin definitions.

|      | IDE Drive (<br>Pin Defini | Connec<br>tions (II | tors<br>DE)   |
|------|---------------------------|---------------------|---------------|
| Pin# | Definition                | Pin #               | Definition    |
| 1    | Reset IDE                 | 2                   | Ground        |
| 3    | Host Data 7               | 4                   | Host Data 8   |
| 5    | Host Data 6               | 6                   | Host Data 9   |
| 7    | Host Data 5               | 8                   | Host Data 10  |
| 9    | Host Data 4               | 10                  | Host Data 11  |
| 11   | Host Data 3               | 12                  | Host Data 12  |
| 13   | Host Data 2               | 14                  | Host Data 13  |
| 15   | Host Data 1               | 16                  | Host Data 14  |
| 17   | Host Data 0               | 18                  | Host Data 15  |
| 19   | Ground                    | 20                  | Key           |
| 21   | DRQ3                      | 22                  | Ground        |
| 23   | I/O Write                 | 24                  | Ground        |
| 25   | I/O Read                  | 26                  | Ground        |
| 27   | IOCHRDY                   | 28                  | BALE          |
| 29   | DACK3                     | 30                  | Ground        |
| 31   | IRQ14                     | 32                  | IOCS16        |
| 33   | Addr1                     | 34                  | Ground        |
| 35   | Addr0                     | 36                  | Addr2         |
| 37   | Chip Select 0             | 38                  | Chip Select 1 |
| 39   | Activity                  | 40                  | Ground        |

# Notes

# **Chapter 6**

# **Advanced Chassis Setup**

This chapter covers the steps required to install components and perform maintenance on the SC513L-260 chassis. For component installation, follow the steps in the order given to eliminate the most common problems encountered. If a step is unnecessary, skip ahead to the step that follows.

## **Tools Required**

The only tool you will need to install components and perform maintainance is a Philips screwdriver.

# 6-1 Static-Sensitive Devices

Electric Static Discharge (ESD) can damage electronic components. To prevent damage to any printed circuit boards (PCBs), it is important to handle them very carefully. The following measures are generally sufficient to protect your equipment from ESD discharge.

# Precautions

- Use a grounded wrist strap designed to prevent static discharge.
- Touch a grounded metal object before removing any board from its antistatic bag.
- Handle a board by its edges only; do not touch its components, peripheral chips, memory modules or gold contacts.
- When handling chips or modules, avoid touching their pins.
- Put the motherboard, add-on cards and peripherals back into their antistatic bags when not in use.
- For grounding purposes, make sure your computer chassis provides excellent conductivity between the power supply, the case, the mounting fasteners and the motherboard.

# Unpacking

The motherboard is shipped in antistatic packaging to avoid static damage. When unpacking the board, make sure the person handling it is static protected.

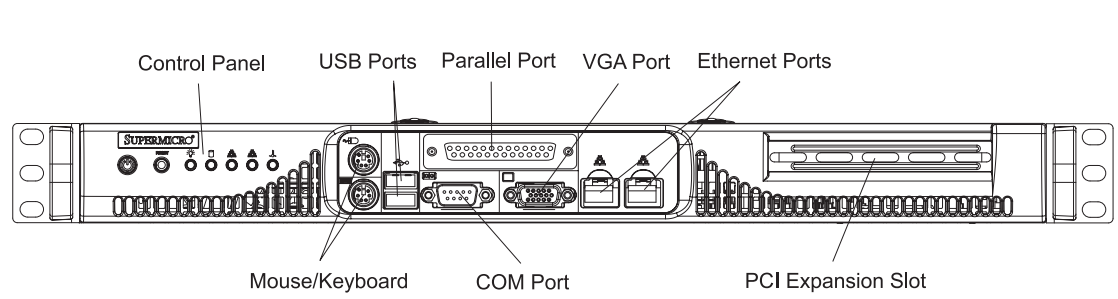

Figure 6-1. Chassis Front View

Figure 6-2. Chassis Rear View

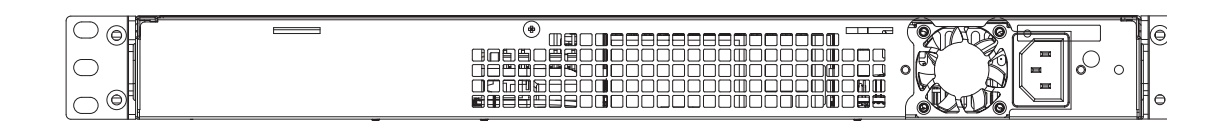

# 6-2 Control Panel

The control panel (located on the front of the chassis) must be connected to the JF1 connector on the motherboard to provide you with system control buttons and status indicators. These wires have been bundled together in a ribbon cable to simplify the connection. <u>Connect the cable from JF1 on the motherboard to JP4 on the Control Panel PCB (printed circuit board)</u>. Make sure the red wire plugs into pin 1 on both JF1 and JP4. Pull all excess cabling out of the airflow path. The LEDs inform you of system status. See Chapter 3 for details on the LEDs and the control panel buttons. Details on JF1 can be found in Chapter 5.

# 6-3 System Fan

A 10-cm blower fan provides the cooling for the SuperServer 5014C-MF. The chassis includes air seals under the blower fan and at the chassis cross section, which separates the drive bay area from the motherboard area of the chassis to promote better airflow. It is highly important that the air seal is properly installed and making a good seal in order for the cooling air to circulate properly through the chassis.

The fan can adjust its speed according to the heat level sensed in the system, which results in more efficient and quieter fan operation. Fan speed is controlled by a setting in BIOS (see page 7-11).

# System Fan Failure

If the fan fails, you will need to have it replaced with the same type. Contact your vendor or Supermicro for information on replacement fans.

# 6-4 Drive Bay Installation/Removal

## Accessing the Drive Bay

<u>Hard Drive</u>: The hard drive in the 5014C-MF is not hot-swappabe. The system must be shutdown and power removed when the hard drive is installed removed. You must also first remove the cover to access the inside of the system. Proceed to the next section for instructions.

<u>CD-ROM/Floppy Disk Drives</u>: There is no floppy drive or CD-ROM drive included in the 5014C-MF.

#### Serial ATA Drive Installation

#### 1. Accessing the inside of the system

The Serial ATA drive is installed internally in the 5014C-MF. To add or remove the Serial ATA drive, you must first remove the top chassis cover to gain access to the inside of the system.

First, power down the system (it is also recommended to remove the AC power cord) then release the retention screws near the handles that secure the unit to the rack. Grasp the two handles on either side and pull the unit straight out until it locks (you will hear a "click"). Next, remove the screw at the back of the chassis that secures the top cover to the chassis. Depress the two buttons on the top of the chassis to release the top cover from the locked position. Push the cover away from you until it stops. You can then lift the top cover from the chassis to gain full access to the inside of the server.

#### 2. Installing/removing a Serial ATA drive

The hard drive is mounted in a tray at the right rear area of the server. The tray is quipped with rubber grommets to reduce vibration (Figure 6-3, #1). Remove the screws that secure the hard drive to the chassis and then lift it of the standoffs, as shown in Figure 6-4. To remove a hard drive, unscrew the screws that secure it to the tray (Figure 6-3, #3) and then remove the drive. To add a drive, position it in the tray with the printed circuit board side facing down and with the holes in the drive and the holes in the tray aligned. You can install it in either the top or the bottom half of the tray. Then secure the drive to the tray with four screws (two on each side), as shown in Figure 6-3.

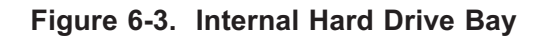

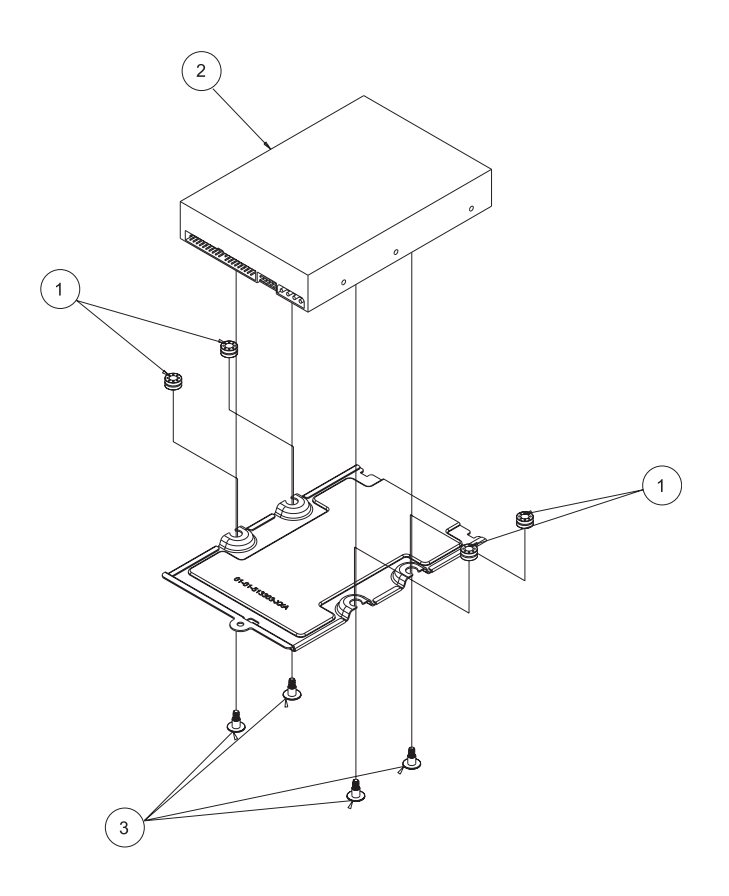

Figure 6-4. Removing/Installing the Hard Drive

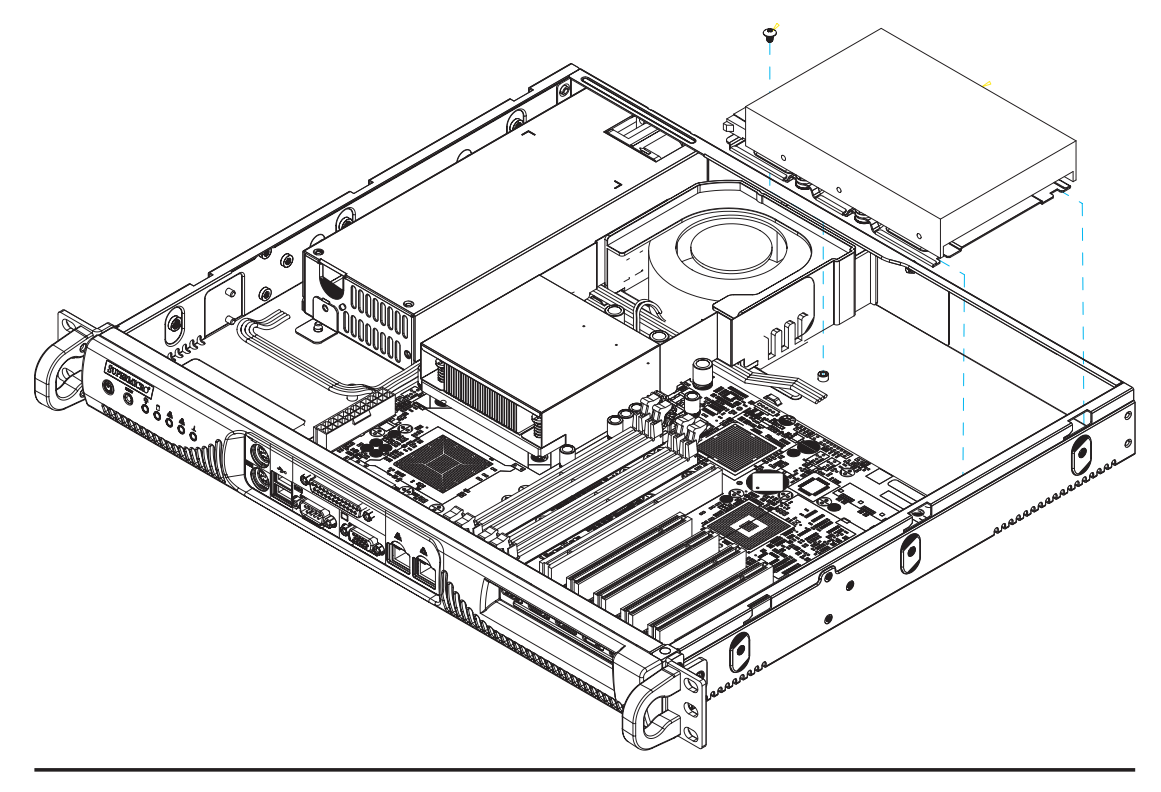

# 6-5 Power Supply

The SuperServer 5014C-MF has a single 260 watt power supply. This power supply has the capability of operating at 100 - 240 input volts. Shutdown the system and then unplug the AC power cord to completely remove power from the system before removing the power supply.

#### **Power Supply Failure**

If the power supply unit fails, the system will shut down and you will need to replace the power supply unit. Replacement units can be ordered directly from Supermicro (PWS-0055 - see contact infomation in Chapter 1).

#### **Replacing the Power Supply**

#### 1. Accessing the inside of the SuperServer 5014C-MF

To replace a power supply, you must first remove the top chassis cover. To do so, first release the retention screws near the handles that secure the unit to the rack. Grasp the two handles on either side and pull the unit straight out until it locks (you will hear a "click"). Next, remove the screw at the back of the chassis that secures the top cover to the chassis. Depress the two buttons on the top of the chassis to release the top cover from the locked position. Push the cover away from you until it stops. You can then lift the top cover from the chassis to gain full access to the inside of the server.

#### 2. Removing the power supply

<u>First shut down the system and unplug the power cord.</u> To remove the failed power unit, remove the two screws on the back of the power supply, which secure it to the chassis. You can then lift the unit straight out of the chassis. (The power cord should have already been removed.)

#### 3. Installing a new power supply

Replace the failed unit with another unit of the same wattage. It is highly recommended to replace it with the exact same power supply. Carefully insert the new unit into position in the chassis and secure it with the two screws at the rear of the unit. Before reconnecting the power cord, make sure the power switch on the power supply is in the off position. Then reconnect the power cord, replace the chassis top cover and push the unit back into the rack. Finish by depressing the power button on the front of the system.

# **Chapter 7**

# BIOS

# 7-1 Introduction

This chapter describes the AwardBIOS for the P8SCT. The Award ROM BIOS is stored in a Flash chip and can be easily upgraded using a floppy disk-based program.

**Note:** Due to periodic changes to the BIOS, some settings may have been added or deleted and might not yet be recorded in this manual. Refer to the Manual Download area of our web site for any changes to the BIOS that are not reflected in this manual.

## **System BIOS**

The BIOS is the Basic Input Output System used in all IBM<sup>®</sup> PC, XT<sup>™</sup>, AT<sup>®</sup>, and PS/2<sup>®</sup> compatible computers. The AwardBIOS Flash chip stores the system parameters, such as amount of memory, type of disk drives and video displays, etc. CMOS requires very little power. When the computer is turned off, a back-up battery provides power to the BIOS Flash chip, enabling it to retain the system parameters. Each time the computer is powered-on, the computer is then configured with the values stored in the BIOS ROM by the system BIOS, which gains control when the computer is powered on.

## How To Change the Configuration Data

The CMOS information that determines the system parameters may be changed by entering the BIOS Setup utility. This Setup utility can be accessed by pressing <Del> at the appropriate time during system boot.

# Starting the Setup Utility

Normally, the only visible POST (Power On Self Test) routine is the memory test. As the memory is being tested, press the <Delete> key to enter the main menu of the BIOS Setup utility. From the main menu, you can access the other setup screens, such as the Chipset and Power menus. Section 7-3 gives detailed descriptions of each parameter setting in the Setup utility.

# 7-2 Running Setup

#### \*Optimal default settings are in bold text unless otherwise noted.

The BIOS setup options described in this section are selected by choosing the appropriate text from the Main BIOS Setup screen. All displayed text is described in this section, although the screen display is often all you need to understand how to set the options (see on next page).

When you first power on the computer, the AwardBIOS<sup>™</sup> is immediately activated.

While the BIOS is in control, the Setup program can be activated in one of two ways:

- 1. By pressing <Del> immediately after turning the system on, or
- When the following message appears briefly at the bottom of the screen during the POST (Power On Self-Test), press the <Del> key to activate the Main Setup Menu.

#### Press DEL to enter SETUP

# 7-3 Main BIOS Setup

All Main Setup options are described in this section. The Main BIOS Setup screen is displayed below.

Use the <Up> <Down> arrow keys or the <Tab> key to move among the different settings in the above menu.

Press the <Esc> key to exit the CMOS Setup Menu and use the <Left> <Right> arrow keys to enter the other categories of the BIOS settings. The next section is described in detail to illustrate how to navigate through the menus.

| Date (nn:dd:yy)        | Thu, Dct 7 2004    | Item Help                                 |
|------------------------|--------------------|-------------------------------------------|
| line (nn:nm:ss)        | 18 : 19 : 4        | Menu Level 🕨                              |
| Legacy Diskette A      | [1.44M, 3.5 in.]   |                                           |
| Swap Floppy Drive      | [Disabled]         | Change the day, month<br>year and century |
| ▶ IDE Channel 0 Master | [Maxtor 6Y200P0]   | 3                                         |
| ▶ IDE Channel Ø Slave  | ISONY DVD RH DH-U1 | 11<br>1                                   |
| ▶ IDE Channel 1 Master | [ None]            |                                           |
| ▶ IDE Channel 1 Slave  | [ None]            |                                           |
| ▶ IDE Channel 2 Master | [ None]            |                                           |
| ▶ IDE Channel 2 Slave  | [ None]            |                                           |
| ▶ IDE Channel 3 Master | [ None]            |                                           |
| ► IDE Channel 3 Slave  | [ None]            |                                           |
| Halt On                | [All Errors]       |                                           |
| Total Physical Memory  | 4194304K           |                                           |
| Total System Resources | 1048576K 🔻         |                                           |

## Date/Time

Set the system date and time. Key in the correct information in the "mm", "dd" and "yy" fields. Press the "Enter" key to save the data.

# Legacy Diskette A/Legacy Diskette B

This setting allows the user to set the type of floppy disk drive installed as diskette A and diskette B. The options are None, 360Kb 5.25 in, 1.2MB 5.25 in, 720Kb 3.5 in, **1.44/1.25MB**, 3.5 in and 2.88MB 3.5 in.

# Swap Floppy Drive

If the system has two floppy drives, enable this feature to assign physical drive B to logical drive A or physical drive A to logic drive B. The options are Enabled and **Disabled**.

# ► IDE Channel 0 Master/Slave, IDE Channel 1 Master/Slave, IDE Channel 2 Master/Slave, IDE Channel 3 Master/Slave

These settings allow the user to set the parameters of the IDE Channel 0 Master/ Slave to IDE Channel 3 Master/Slave slots. Hit <Enter> to activate the following sub-menu screen for detailed options of these items. Set the correct configurations accordingly. The items included in the submenu are:

#### **IDE HDD Auto-Detection**

This option allows the user to determine the manner in which the AwardBIOS sets the settings for IDE Channel 0 to IDE Channel 3 Master Devices. The options are "None", "**Auto**" and "Manual."

#### IDE Channel 0 to IDE Channel 3 Master

Press the <Enter> key to activate the 'IDE HDD Auto-Detection" function, which will allow the BIOS to automatically detect the status of the IDE HDD installed in the system, such as the size, the number of cylinders, the configurations of items such as Head, Precomp, Landing Zone and Sector. The options are None, **Auto** and Manual.

#### Access Mode

This item determines the location through which the AwardBIOS accesses the IDE Primary Master Device. The settings are "CHS", "LBA", "Large", and "Auto".

#### Halt On

This item allows the user to select the situation in which the BIOS will stop the POST process and notify you about the status of the system. The settings are **"All Errors"**, "No Errors", "All, But Keyboard", "All, But Diskette", and "All, But Disk/Key".

# Total Physical Memory/Total System Resources/Total Available Memory

These are displays that inform you how much of each type of memory is recognized as being present in the system.
# 7-4 Advanced BIOS Setup

Choose the Advanced BIOS Setup from the Award BIOS main menu with the Left/ Right arrow keys. You should see the following display. Select one of the items in the left frame of the screen to go to the sub screen for that item. The Advanced BIOS Setup options are displayed by highlighting the option using the arrow keys. All Advanced BIOS Setup options are described in this section.

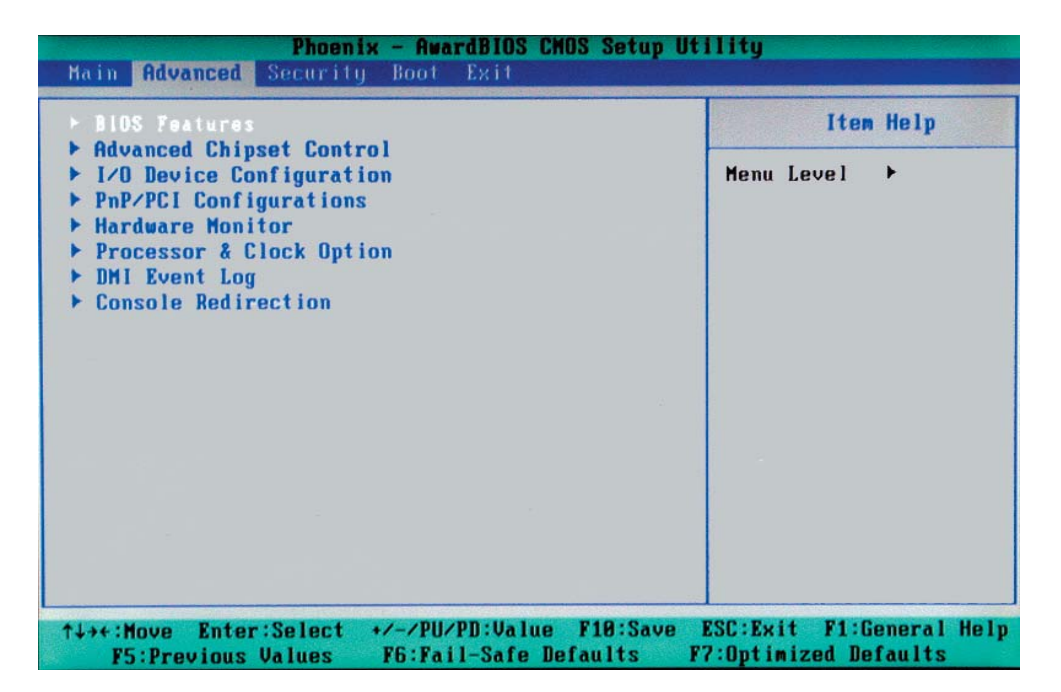

# 7-4.1 Advanced BIOS Features

When the item of Advanced BIOS Features is highlighted, press the <Enter> key to activate the submenu below:

#### **Quick Boot**

If enabled, this feature allows the system to skip certain tests while booting. This will decrease the time needed to boot the system. The settings are "**Enabled**" and "Disabled".

#### **Quiet Boot**

This feature allows the user to enable "Quiet Boot". When set to Enabled, the BIOS is in the graphic mode and displays only an OEM Logo during POST while booting. If an error occurs, The system will automatically switch to the text mode. The options are "**Enabled**" and "Disabled".

### **ACPI** Function

Select "Enabled" to enable BIOS Support for the Advanced Configuration and Power Interface features. The settings are "**Enabled**" or "Disabled".

#### **MPS Version Control**

This setting allows you to select the MPS version for your operating system. The options are "1.1" and "1.4".

#### Agent After Boot

Set this option to Enabled to keep the "Agent" of Remote Access running after OS bootup. The options are "Enabled" and "**Disabled**".

#### **PWRON After PWR-Fail**

This setting allows the user to determine how the system will respond when power is reapplied after a system shut down caused by power failure. The options are "**Off**", "On" and "Former-Sts".

#### Watch Dog Timer Select

This setting is for enabling the Watch Dog feature. The options are Enabled and **Disabled**. (Please refer to Chapter 2 for more details.)

#### 7-4.2 Advanced Chipset Control

#### **DRAM Data Integrity Mode**

If enabled, this feature allows the data stored in the DRMA memory to be integrated for faster data processing. The options are **ECC** and Non-ECC.

#### **On-Chip Frame Buffer Size**

This setting allows you to set On-Chip Frame Buffer Size. The options are "1 MB" and "8 MB."

#### SATA Mode

This feature allows you to select the channel for SATA mode. The options are "IDE", "RAID" and "AHCI (Advanced Host Controller Interface)."

#### **On-Chip Serial ATA**

Select "Disabled" to disable the SATA Controller. Select "Auto" to allow the BIOS to configure the SATA Controller automatically. Select "Combined Mode" to use PATA and SATA Combined Mode. The maximum of 2 IDE drives in each channel is allowed. Select "**Enhanced Mode**" to enable both SATA and PATA. This mode will support up to 6 IDE drives. Select "SATA Only" to allow SATA to operate in "Legacy Mode".

#### **PATA IDE Mode**

When the item -On-chip Serial ATA is set to Combined Mode, the user can select either Primary or Secondary for Parallel ATA IDE. The options are **Primary** and Secondary. If On-chip Serial ATA is set to Enhanced Mode, only Serial ATA will be activated, and Primary PATA IDE will be available. Secondary PATA IDE will not be available.

#### **SATA Port**

This setting allows you configure the setting for the SATA port. The options are **P1** and P3 is Secondary.

#### **USB** Controller

This setting allows you to enable or disable the USB Controller. The options are **Enabled** and Disabled.

#### **USB 2.0 Controller**

This setting allows you to enable or disable USB 2.0 (EHCI) Controller. The options are **Enabled** and Disabled.

#### **USB Legacy Support**

This setting allows you to enable or disable the functions of USB, Keyboard/Mouse under POST and DOS. The options are **"Disabled"** and "Enabled."

#### 7-4.3 I/O Device Configuration

#### **Onboard Serial Port1/Onboard Serial Port2**

This setting allows the user to set the address and the corresponding IRQ for Serial Port1 and Serial Port 2. The options are "Disabled", "3F8/IRQ4", "2F8/IRQ3", "3E8/IRQ4", "2E8/IRQ3", and "Auto". The default setting for Serial Port1 is "**3F8/IRQ4**" and the default for Port 2 is "**2F8/IRQ3**".

#### **Onboard Parallel Port**

This setting allows the user to set the address and the corresponding IRQ for the onboard parallel port. The options are "Disabled", "**378/IRQ7**", "278/IRQ5" and "3BC/IRQ7".

#### Parallel Port Mode

This setting sets the mode for the onboard Parallel port. The options are "**SPP**," "EPP", "ECP" "ECP+EPP" and "Normal".

#### **EPP Mode Select**

This setting allows the user to select the EPP port type. The options are "EPP 1.9" and "EPP 1.7".

#### ECP Mode Use DMA

This setting allows the user to select the DMA channel for the ECP mode (port) to use. The options are "1" and "**3**".

#### **Power On Function**

This setting allows the user to decide which method to use to power on the system. The options are "Password", "Hot Key", "Mouse Left", "Mouse Right", "Any Key", and "**Button Only**".

#### **KB** Power On Password

This setting allows the user to enter the Password when the system is powered on via keyboard.

#### Hot Key Power On

This setting allows the user to decide which hot-keys to use in order to power on the system. The options are "**Ctrl-F1**", "Ctrl-F2, Ctrl-F3", "Ctrl-F4", "Ctrl-F5", "Ctrl-F6", "Ctrl-F7", and "Ctrl-F8".

#### 7-4.4 PnP/PCI Configuration

Choose PCI/PnP Configurations from the Award BIOS main menu with the Left/ Right arrow keys. You should see the following display:

#### **Initial Display From**

This feature sets the device that will initiate the monitor display when the system is first turned on. The options are "**PCI Slot**" and "PCI Ex(press)".

#### **Reset Configuration Data**

Enabling this setting resets the extended system configuration data when you exit setup. Do this when you have installed a new add-on and the system reconfiguration has caused such a serious conflict that the OS cannot reboot the system. The options are "Enabled" and "**Disabled**." If this feature is set to Enabled, the following item will display:

#### **Resources Controlled By**

This setting allows the BIOS to automatically configure all boot and Plug and Play compatible devices. If you choose Auto, you cannot select the IRQ, DMA and memory base address fields, because the BIOS automatically assigns them. The options are **"Auto (ESCD)**" and "Manual".

#### **IRQ Resources**

If the above item-Resources Controlled By" is set to manual, the user is allowed to assign an IRQ to a PCI Device or Reserve an IRQ for other purpose. The options are: **Auto (ESCD)** and Manual.

IRQ-3, IRQ-4, IRQ-5, IRQ-7, IRQ-9, IRQ-10, IRQ-12, IRQ-14, IRQ-15

#### **Onboard LAN Boot ROM**

This feature allows the user to determine if the Boot ROMs of the Onboard LAN chips should be activated. If activated, the user can boot the system from the Onboard LAN chips. The options are **Disabled**, LAN1, LAN2 and Both.

#### Maximum Payload Size

This setting allows the BIOS to set the maximum TLP Payload size for the PCI Express devices in the system. The options are: "128 (bytes)", "256 (bytes)", "512 (bytes)", "1024 (bytes)", "2048 (bytes)", and "**4096 (bytes)**".

#### ► PCI Express Root Port Function

# PCI Express Port 1/PCI Express Port 2/PCI Express Port 3/PCI Express Port 4

Select "Enabled" to enable the PCI Express Root Port Functions for the PCI Express port specified. The options are: "Disabled", "Enabled", and "**Auto**".

#### **PCI-E Compliance Mode**

This features allows the BIOS to set the version of PCI-E Compliance Mode for the system. The options are: "**v.1.0a**" and "v.1.0".

#### **PCI-X Frequency**

This features allows the user to set the PCI-X slot frequency. The options are: "Auto, PCI-33 MHz, PCI-66 MHz, PCIX-66 MHz, **PCI-X 100 MHz** and PCI-X 133 MHz."

#### 7-4.5 Hardware Monitors

There are only three settings on this menu (below). The rest of this menu shows various temperatures and voltage levels as indicated.

| Hardware Mon                                                                                                    | itor                                                                                                    | Item Help     |
|----------------------------------------------------------------------------------------------------|----------------------------------------------------------------------------------------------------|---------------|
| CPU Warning Temperature<br>CPU Temperature<br>System Temperature<br>FAN1 Speed<br>FAN2 Speed<br>FAN5 Speed<br>Processor Ucore(U)<br>3. 3U Ucc(U)<br>5U Ucc(U)<br>-12U Ucc(U)<br>12U Ucc(U)<br>5USB<br>UBAT<br>Fan Speed Control | [75°C×167°F]<br>52°C×125°F<br>33°C× 91°F<br>0 RPM<br>0 RPM<br>0 RPM<br>0 RPM<br>0 RPM<br>0 RPM<br>0 RPM<br>1.39 U<br>3.37 U<br>5.05 U<br>-13.55 U<br>12.22 U<br>4.92 U<br>3.20 U<br>[Disabled] | Menu Level →> |

#### **CPU Warning Temperature**

This allows you to set the CPU warning temperature. If the CPU temperature reaches this threshold, an alarm will activate and a warning message will be displayed onscreen. The options are "Disabled", "50°C/122°F", "60°C/140°F", "65°C/149°F", "70°C/158°F", "75°C/167°F", "80°C/176°F" and "85°C/185°F".

Highlight this and hit <Enter> to see monitor data for the following items:

#### **CPU Temperature:**

#### System Temperature:

In addition to temperature monitoring, the status of the following items will also be displayed:

#### Fan 1 Speed-Fan 5 Speed

#### Voltage Monitoring

Processor Vcore (V), 3.3V Vcc (V), 5V Vcc (V), -12V Vcc (V), +12V Vcc (V), 5V Standby, VBAT

#### Fan Speed Control (Fan1-Fan5)

When set to 3-pin, the onboard fan speed is controlled by the CPU temperature. When the CPU temperature is higher, the fan speed will be higher as well. If set to "Disable," the fan speed control is disabled and the onboard fan will run at the full speed (12V) at all time. The options are: "Disabled" and "**3-pin Server**".

### 7-4.6 Processor & Clock Options

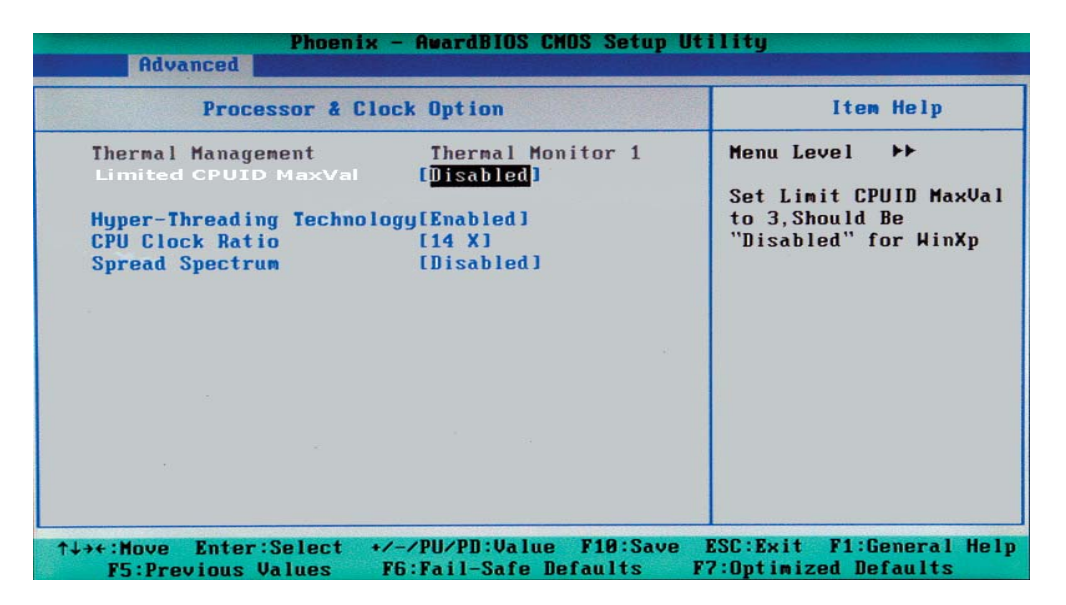

#### **Thermal Management**

This setting determines the method used by the BIOS to control the thermal management of the system. The options are "**Thermal Monitor 1** (On die throttling) " and "Thermal Monitor 2 (Ratio & VID transition)." (See Section 1-4 for details.)

#### Limit CPUID MaxVal

Select "Enabled" to set CUPID maximum value to 3. Select "Disabled" for Windows XP OS. The options are "Enabled" and "**Disabled**."

#### Hyper-Threading

Set this option to "Enabled" to activate the hyper-threading function of the CPUs. Enabling the hyper-threading function makes each CPU appear as two to any programs that support it (you must have OS support also). The settings are "Disabled" and "**Enabled**."

#### **CPU Clock Ration**

Use this option to set the clock ratio of the processor. Use number keys to enter a number. *The default setting is "14".* 

#### **Spread Spectrum**

Spread Spectrum is a technique used to stabilize a system by reducing the level of ElectroMagnetic Interference. The options are "Enabled" and "**Disabled**."

#### 7-4.7 DMI Event Log

| DWI Event I                                                                                                    | og                                                                                    | Item Help                                                                                                    |
|----------------------------------------------------------------------------------------------------|---------------------------------------------------------------------------------------|----------------------------------------------------------------------------------------------------|
| DMI Event Log<br>Clear All DMI Event Log<br>View DMI Event Log<br>Mark DMI Events as Read<br>Event Log Capacity<br>Event Log Validity | [ <mark>Uisabled]<br/>[No]<br/>[Enter]<br/>[Enter]</mark><br>Space Available<br>Valid | Menu Level<br>[Enabled]<br>Store POST error<br>messages to the DMI<br>Event log.<br>[Disabled]<br>Don't store POST<br>error messages to the<br>DM1 Event log. |
| Moun Enter Colast 4                                                                                                    | 2011/00:414 Jun 210:49                                                                | - VCC-Fuld P1-Connes1                                                                                                    |

#### **DMI Event Log**

This setting allows you to Enable or Disable the function of DMI Event Logging. The options are **Disabled** and Enabled.

#### **Clear All DMI Event Logs**

Select Yes and press <Enter> to clear all DMI event logs. The default setting is "Yes."

#### **View DMI Event Log**

Highlight this item and press <Enter> to view the contents of the event log.

#### Mark DMI Events as Read

Highlight this item and press <Enter> to mark the DMI events as read.

#### **Event Log Capacity**

This is a display to inform you of the event log capacity. It is not a setting.

#### **Event Log Validity**

This is a display to inform you of the event log validity. It is not a setting.

### 7-4.8 Console Redirection

| Phoen ix<br>Advanced Science                                                  | - AwardBIOS CMOS Se                                  | tup Utility                                                                                                    |
|-------------------------------------------------------------------------------|------------------------------------------------------|----------------------------------------------------------------------------------------------------|
| Console Redi                                                                  | rection                                              | Item Help                                                                                                    |
| Console Redirection<br>Baud Rate<br>Agent Connect via<br>Agent wait time(min) | [ <mark>Enab]ed</mark> ]<br>[19200]<br>[NULL]<br>[1] | Menu Level<br>Enabled - Attempt to<br>redirect console via<br>COM port<br>Disabled - Attempt to<br>redirect console when<br>keyboard absent |
| ↑↓→+:Move Enter:Select +<br>F5:Previous Values                                | +/-/PU/PD:Value F10:<br>F6:Fail-Safe Default         | Save ESC:Exit F1:General Hel<br>s F7:Optimized Defaults                                                                                     |

#### **Console Redirection**

This setting allows you to Enable or Disable the function of Console Redirection. The options are **Disabled** and Enabled.

#### **BAUD** Rate

Select the BAUD rate for console redirection. The options are 300, 1200, 2400, 9600, **19.2K**, 38.4K, 57.6K and 115.2K [-bits per second].

#### Agent Connect Via

This setting allows you to select the device to be used for Console Redirection.

#### Agent Wait Time (Min)

This setting allows you to set the wait time for Console Redirection. The options are **1 (Min)**, 2 (Min), 4 (Min), and 8 (Min).

# 7-5 Security

Choose Security from the Award BIOS main menu with the Left/Right arrow keys. You should see the following display:

| Main | Advanced S  | ecurity Bo | ot Exit |                          |        |
|------|-------------|------------|---------|--------------------------|--------|
| Set  | Supervisor  | Password   |         | Item                     | Help   |
| Pass | sword Check | ru         | [Setup] | Menu Level               | •      |
|      |             |            |         | Change/Set/D<br>Password | isable |
|      |             |            |         |                          |        |
|      |             |            |         |                          |        |
|      |             |            |         |                          |        |
|      |             |            |         |                          |        |
|      |             |            |         |                          |        |
|      |             |            |         |                          |        |

#### Set Supervisor Password

When the item "Set Supervisor Password" is highlighted on the above screen, press the <Enter> key. When prompted, type the Supervisor Password in the dialogue box to set or to change the Supervisor Password.

#### Set User Password

When the item "Set User Password" is highlighted on the above screen, press the <Enter> key. When prompted, type the User Password in the dialogue box to set or to change the User Password.

#### Password Check

This setting allows the user to determine if the password is required every time when the system boots up or if the password is required only when you enter the CMOS setup. The options are "System" and "**Setup**".

### 7-6 Boot

Choose Boot from the Award BIOS main menu with the Left/Right arrow keys. You should see the following display:

| Phoer<br>Main Advanced Securit                           | nix - AwardBIOS CMOS Setup<br>y Boot Exit         | Utility                                           |
|----------------------------------------------------------|---------------------------------------------------|---------------------------------------------------|
|                                                          |                                                   | Item Help                                         |
| First Boot Device<br>Second Boot Device                  | EFLORPY 1                                         | Menu Level 🕨                                      |
| Third Boot Device<br>Boot Other Device                   | [Hard Disk]<br>[Enabled]                          | Select Hard Disk Boot<br>Device Priority          |
|                                                          |                                                   |                                                   |
|                                                          |                                                   |                                                   |
|                                                          |                                                   |                                                   |
|                                                          |                                                   |                                                   |
|                                                          |                                                   |                                                   |
|                                                          |                                                   |                                                   |
| <pre>f+++:Move Enter:Select     F5:Previous Values</pre> | +/-/PU/PD:Value F10:Save<br>F6:Fail-Safe Defaults | ESC:Exit F1:General Help<br>F7:Optimized Defaults |

The Award BIOS attempts to load the operating system from devices specified by the users in a user-specified sequence.

#### **First Boot Device**

This item allows the user to set the first boot-up device. The options are "**Floppy**", "LS120", "HDD", "CDROM", "ZIP100", "USB-FDD", "USB-ZIP", "USB-CDROM", "USB-HDD", "LAN" and "Disabled".

#### Second Boot Device

This item allows the user to set the second boot-up device. The options are "Floppy", "LS120", "HDD", "**CDROM**", "ZIP100", "USB-FDD", "USB-ZIP", "USB-CDROM", "USB-HDD", "LAN" and "Disabled".

#### **Third Boot Device**

This item allows the user to set the third boot-up device. The options are "Floppy", "LS120", "**HDD**", "SCSI", "CDROM", "ZIP100", "USB-FDD", "USB-ZIP", "USB-CDROM", "USB-HDD", "LAN" and "Disabled".

#### Boot Other Device

If enabled, this option enables the BIOS to load the OS from another device rather than the ones that have been specified as the first, second and third boot up devices. The settings are "**Enabled**" and "Disabled".

### 7-7 Exit

Choose Exit from the Award BIOS main menu with the Left/Right arrow keys. You should see the following display:

| Phoenix - AwardBIOS CMOS Setup Ut                                                                   | ility                                            |
|----------------------------------------------------------------------------------------------------|--------------------------------------------------|
| Main Advanced Security Boot Exit                                                                    |                                                  |
| Save & Exit Setup                                                                                   | Item Help                                        |
| Load Fail-Safe Defaults                                                                             | Menu Level 🔸                                     |
| Discard Changes                                                                                     | Save Data to CMOS                                |
|                                                                                                    |                                                  |
|                                                                                                    |                                                  |
|                                                                                                    |                                                  |
|                                                                                                    |                                                  |
|                                                                                                    |                                                  |
|                                                                                                    |                                                  |
|                                                                                                    |                                                  |
| ++++:Move Enter:Select +/-/PU/PD:Value F10:Save  <br>F5:Previous Values = F6:Fail-Safe Defaults = F | ESC:Exit F1:General Help<br>Z:Optimized Defaults |

#### Save & Exit Setup

When the item "Save & Exit Setup" is highlighted, press <Enter> to save the changes you've made in the BIOS program (CMOS) and exit. Your system should, then, continue with the boot-up procedure.

#### Exit without Saving

When the item "Exit without Saving" is highlighted, press <Enter> to exit the Setup routine without saving any changes you may have made. Your system should then continue with the boot-up procedure.

#### Load Fail-Safe Defaults

Highlight this item and hit <Enter> to load the default settings for all items in the BIOS Setup. These are the safest settings to use.

#### Load Optimized Defaults

Highlight this item and hit <Enter> to load the optimized settings for all items in the BIOS Setup. These settings provide you with optimal system performance.

#### **Discard Changes**

When the item "Discard Changes" is highlighted, press <Enter> to discard any changes you made to the BIOS settings and to stay in the BIOS Setup. Your system should then continue with the boot-up procedure.

# Notes

# **Appendix A**

# **BIOS POST Messages**

During the Power-On Self-Test (POST), the BIOS will check for problems. If a problem is found, the BIOS will activate an alarm or display a message. The following is a list of such BIOS messages.

Error Messages

1 short beep
 1 long beep+2 short beeps
 1 long beep+9 short beeps
 Repetitive pattern of beep+pause
 Overheat LED is On with beeping

System Normal VGA Errors ROM Errors Memory errors Overheat

# Notes

# **Appendix B:**

# **BIOS POST Codes**

This section lists the POST (Power On Self Testing) Codes for the Award BIOS.

| POST (hex) | Definition                                                                                                    |
|------------|----------------------------------------------------------------------------------------------------|
| CFh        | Test CMOS R/W functionality                                                                                                    |
| C0h        | Early chipset initialization<br>- Disable shadow RAM<br>- Disable L2 cache (socket 7 or below)<br>- Program basic chipset registers                                                                                    |
| C1h        | Detect memory<br>- Auto detection of DRAM size, type and ECC<br>- Auto detection of L2 cache (socket 7 or below)                                                                                                    |
| C3h        | Expand compressed BIOS code to DRAM                                                                                                    |
| C5h        | Call chipset hook to copy BIOS back to E000 & F000 shadow RAM                                                                                                    |
| 0h1        | Expand the Xgroup codes located in physical address 1000:0                                                                                                    |
| 02h        | Reserved                                                                                                    |
| 03h        | Initial Superio_Early_Init switch                                                                                                    |
| 04h        | Reserved                                                                                                    |
| 05h        | 1. Blank out screen<br>2. Clear CMOS error flag                                                                                                    |
| 06h        | Reserved                                                                                                    |
| 07h        | 1. Clear 8042 interface<br>2. Initialize 8042 self-test                                                                                                    |
| 08h        | <ol> <li>Test special keyboard controller for Winbond 977 series Super I/O chips</li> <li>Enable keyboard interface</li> </ol>                                                                                         |
| 09h        | Reserved                                                                                                    |
| 0Ah        | <ol> <li>Disable PS/2 mouse interface</li> <li>Auto detect ports for keyboard &amp; mouse followed by a port &amp; interface swap (optional)</li> <li>Reset keyboard for Winbond 977 series Super I/O chips</li> </ol> |
| 0Bh        | Reserved                                                                                                    |
| 0Ch        | Reserved                                                                                                    |
| 0Dh        | Reserved                                                                                                    |
| 0Eh        | Test F000h segment shadow to see whether it is R/W-able or not. If test fails, keep beeping the speaker.                                                                                                    |
| 0Fh        | Reserved                                                                                                    |
| 10h        | Auto detect flash type to load appropriate flash R/W codes into the run time area in F000 for ESCD & DMI support                                                                                                    |
| 11h        | Reserved                                                                                                    |

#### SUPERSERVER 5014C-MF User's Manual

| POST (hex) | Definition                                                                                                    |
|------------|----------------------------------------------------------------------------------------------------|
| 12h        | Use walking 1's algorithm to check out interface in CMOS circuitry. Also set real-time clock power status, and then check for override.                                                                                                    |
| 13h        | Reserved                                                                                                    |
| 14h        | Program chipset default values into chipset. Chipset default values are MODBINable by OEM customers.                                                                                                    |
| 15h        | Reserved                                                                                                    |
| 16h        | Initial Early_Init_Onboard_Generator switch                                                                                                    |
| 17h        | Reserved                                                                                                    |
| 18h        | Detect CPU information including brand, SMU type (Cyrix or Intel) and CPU level (586 or 686)                                                                                                    |
| 19h        | Reserved                                                                                                    |
| 1Ah        | Reserved                                                                                                    |
| 1Bh        | Initial interrupts vector table. If no special specified, all H/W interrupts are directed to SPURI-<br>OUS_INT_HDLR & S/W interrupts to SPURIOUS_softHDLR.                                                                                                    |
| 1Ch        | Reserved                                                                                                    |
| 1Dh        | Initial EARLY_PMI_INIT switch                                                                                                    |
| 1Eh        | Reserved                                                                                                    |
| 1Fh        | Load keyboard matrix (notebook platform)                                                                                                    |
| 20h        | Reserved                                                                                                    |
| 21h        | HPM initialization                                                                                                    |
| 22h        | Reserved                                                                                                    |
| 23h        | <ol> <li>Check validity of RTC value, e.g. a value of 5Ah is an invalid value for RTC minute.</li> <li>Load CMOS settings into BIOS stack. If CMOS checksum fails, use default value instead.</li> <li>Prepare BIOS resource map for PCI and PnP use. If ESCD is valid, take into consideration of the ESCD's legacy information.</li> <li>Onboard clock generator initialization. Disable respective clock resource to empty PCI &amp; DIMM slots.</li> <li>Early PCI initialization:         <ul> <li>Enumerate PCI bus number</li> <li>Assign memory and I/O resource</li> <li>Search for a valid VGA device and VGA BIOS and put it into C000:0.</li> </ul> </li> </ol> |
| 24h        | Reserved                                                                                                    |
| 25h        | Reserved                                                                                                    |
| 26h        | Reserved                                                                                                    |
| 27h        | Initialize INT 09 buffer                                                                                                    |
| 28h        | Reserved                                                                                                    |
| 29h        | <ol> <li>Program CPU internal MTRR (P6 &amp; PII) for 0-64K memory address.</li> <li>Initialize the APIC for Pentium class CPU.</li> <li>Program early chipset according to CMOS setup. Example: onboard IDE controller.</li> <li>Measure CPU speed.</li> <li>Invoke video BIOS.</li> </ol>                                                                                                    |
| 2Ah        | Reserved                                                                                                    |
| 2Bh        | Reserved                                                                                                    |
| 2Ch        | Reserved                                                                                                    |
| 2Dh        | <ol> <li>Initialize multi-language</li> <li>Put information on screen display, including Award title, CPU type, CPU speed, etc.</li> </ol>                                                                                                    |
| 2Eh        | Reserved                                                                                                    |

| POST (hex) | Definition                                                                                                    |
|------------|----------------------------------------------------------------------------------------------------|
| 2Fh        | Reserved                                                                                                    |
| 30h        | Reserved                                                                                                    |
| 31h        | Reserved                                                                                                    |
| 32h        | Reserved                                                                                                    |
| 33h        | Reset keyboard except Winbond 977 series Super I/O chips                                                                                                    |
| 34h        | Reserved                                                                                                    |
| 35h        | Reserved                                                                                                    |
| 36h        | Reserved                                                                                                    |
| 37h        | Reserved                                                                                                    |
| 38h        | Reserved                                                                                                    |
| 39h        | Reserved                                                                                                    |
| 3Ah        | Reserved                                                                                                    |
| 3Bh        | Reserved                                                                                                    |
| 3Ch        | Test 8254                                                                                                    |
| 3Dh        | Reserved                                                                                                    |
| 3Eh        | Test 8259 interrupt mask bits for channel 1                                                                                                    |
| 3Fh        | Reserved                                                                                                    |
| 40h        | Test 8259 interrupt mask bits for channel 2                                                                                                    |
| 41h        | Reserved                                                                                                    |
| 42h        | Reserved                                                                                                    |
| 43h        | Test 8259 functionality                                                                                                    |
| 44h        | Reserved                                                                                                    |
| 45h        | Reserved                                                                                                    |
| 46h        | Reserved                                                                                                    |
| 47h        | Initialize EISA slot                                                                                                    |
| 48h        | Reserved                                                                                                    |
| 49h        | <ol> <li>Calculate total memory by testing the last double word of each 64K page.</li> <li>Program writes allocation for AMDK5 CPU.</li> </ol>                                                                                                    |
| 4Ah        | <ol> <li>Initialize multi-language</li> <li>Put information on screen display, including Award title, CPU type, CPU speed, etc.</li> </ol>                                                                                                    |
| 4Bh        | Reserved                                                                                                    |
| 4Ch        | Reserved                                                                                                    |
| 4Dh        | Reserved                                                                                                    |
| 4Eh        | <ol> <li>Program MTRR of M1 CPU.</li> <li>Initialize L2 cache for P6 class CPU &amp; program CPU with proper cacheable range.</li> <li>Initialize the APIC for P6 class CPU.</li> <li>On MP platform, adjust the cacheable range to smaller one in case the cacheable ranges between each CPU are not identical.</li> </ol> |
| 4Fh        | Reserved                                                                                                    |
| 50h        | Initialize USB                                                                                                    |
| 51h        | Reserved                                                                                                    |

| POST (hex) | Definition                                                                                                    |
|------------|----------------------------------------------------------------------------------------------------|
| 52h        | Test all memory (clear all extended memory to 0)                                                                                                    |
| 53h        | Reserved                                                                                                    |
| 54h        | Reserved                                                                                                    |
| 55h        | Display number of processors (multi-processor platform)                                                                                                    |
| 56h        | Reserved                                                                                                    |
| 57h        | <ol> <li>Display PnP logo</li> <li>Early ISA PnP initialization         <ul> <li>Assign CSN to every ISA PnP device</li> </ul> </li> </ol>                       |
| 58h        | Reserved                                                                                                    |
| 59h        | Initialize the combined Trend anti-virus code                                                                                                    |
| 5Ah        | Reserved                                                                                                    |
| 5Bh        | Show message for entering AWDFLASH.EXE from FDD (optional feature)                                                                                               |
| 5Ch        | Reserved                                                                                                    |
| 5Dh        | 1. Initialize Init_Onboard_Super_IO switch<br>2. Initialize Init_Onboard_AUDIO switch                                                                            |
| 5Eh        | Reserved                                                                                                    |
| 5Fh        | Reserved                                                                                                    |
| 60h        | Ok to enter Setup utility; i.e. not until this POST stage can users enter the CMOS Setup utility                                                                 |
| 61h        | Reserved                                                                                                    |
| 62h        | Reserved                                                                                                    |
| 63h        | Reserved                                                                                                    |
| 64h        | Reserved                                                                                                    |
| 65h        | Initialize PS/2 mouse                                                                                                    |
| 66h        | Reserved                                                                                                    |
| 67h        | Prepare memory size information for function call: INT 15h ax=E820h                                                                                              |
| 68h        | Reserved                                                                                                    |
| 69h        | Turn on L2 cache                                                                                                    |
| 6Ah        | Reserved                                                                                                    |
| 6Bh        | Program chipset registers according to items described in Setup and Auto-configuration table                                                                     |
| 6Ch        | Reserved                                                                                                    |
| 6Dh        | <ol> <li>Assign resources to all ISA PnP devices</li> <li>Auto assign ports to onboard COM ports if the corresponding item in Setup is set to "AUTO".</li> </ol> |
| 6Eh        | Reserved                                                                                                    |
| 6Fh        | <ol> <li>Initialize floppy controller</li> <li>Set up floppy related fields in 40:hardware</li> </ol>                                                            |
| 70h        | Reserved                                                                                                    |
| 71h        | Reserved                                                                                                    |
| 72h        | Reserved                                                                                                    |
| 73h        | Enter AWDFLASH.EXE if: (optional feature)<br>- AWDFLASH is found in floppy drive<br>- Alt+F2 is pressed                                                          |

| POST (hex) | Definition                                                                                                    |
|------------|----------------------------------------------------------------------------------------------------|
| 74h        | Reserved                                                                                                    |
| 75h        | Detect and install all IDE devices: HDD, LS120, ZIP, CD-ROM, etc.                                                                                                    |
| 76h        | Reserved                                                                                                    |
| 77h        | Detect serial ports and parallel ports                                                                                                    |
| 78h        | Reserved                                                                                                    |
| 79h        | Reserved                                                                                                    |
| 7Ah        | Detect and install co-processor                                                                                                    |
| 7Bh        | Reserved                                                                                                    |
| 7Ch        | Reserved                                                                                                    |
| 7Dh        | Reserved                                                                                                    |
| 7Eh        | Reserved                                                                                                    |
| 7Fh        | <ol> <li>Switch back to text mode if full screen logo is supported.</li> <li>If errors occur, report errors and wait for keys.</li> <li>If no errors occur or F1 key is pressed to continue:</li> <li>Clear EPA or customization logo</li> </ol>                                                   |
| 80h        | Reserved                                                                                                    |
| 81h        | Reserved                                                                                                    |
| 82h        | <ol> <li>Call chipset power management hook</li> <li>Recover the text font used by EPA logo (not for full screen logo)</li> <li>If password is set, ask for password</li> </ol>                                                                                                    |
| 83h        | Save all data in stack back to CMOS                                                                                                    |
| 84h        | Initialize ISA PnP boot devices                                                                                                    |
| 85h        | <ol> <li>USB final initialization</li> <li>NET PC: Build SYSID structure</li> <li>Switch screen back to text mode</li> <li>Set up ACPI table at top of memory</li> <li>Invoke ISA adapter ROMs</li> <li>Assign IRQs to PCI devices</li> <li>Initialize APM</li> <li>Clear noise of IRQs</li> </ol> |
| 86h        | Reserved                                                                                                    |
| 87h        | Reserved                                                                                                    |
| 88h        | Reserved                                                                                                    |
| 89h        | Reserved                                                                                                    |
| 90h        | Reserved                                                                                                    |
| 91h        | Reserved                                                                                                    |
| 92h        | Reserved                                                                                                    |
| 93h        | Read HDD boot sector information for Trend anti-virus code                                                                                                    |

#### SUPERSERVER 5014C-MF User's Manual

| POST (hex) | Definition                                                                                                    |
|------------|----------------------------------------------------------------------------------------------------|
| 94h        | <ol> <li>Enable L2 cache</li> <li>Program boot up speed</li> <li>Chipset final initialization</li> <li>Power management final initialization</li> <li>Clear screen and display summary table</li> <li>Program K6 write allocation</li> <li>Program P6 class write combining</li> </ol> |
| 95h        | <ol> <li>Program daylight savings</li> <li>Update keyboard LED and typematic rate</li> </ol>                                                                                                    |
| 96h        | <ol> <li>Build MP table</li> <li>Build and update ESCD</li> <li>Set CMOS century to 20h or 19h</li> <li>Load CMOS time into DOS timer tick</li> <li>Build MSIRQ routing table</li> </ol>                                                                                               |
| FFh        | Boot attempt (INT 19h)                                                                                                    |

# Appendix C

# Software Installation

#### If you do not wish to configure SATA RAID, proceed directly to Section C-3.

After all the hardware has been installed, you must first configure Intel's ICH6R SATA RAID before you install the Operating System and other software drivers. The necessary drivers and user's guides are all included on the Supermicro CDs that came packaged with the system.

# C-1 Configuring Intel's ICH6R SATA RAID Function

To configure SATA RAID functions, you must first configure the desired RAID level with the ICH6R SATA RAID Utility program before you install the operating system and other software drivers. The necessary drivers are all included on the Supermicro CDs that came packaged with your system.

**Note:** the current ICH6R SATA RAID Utility version can only support Windows XP/2000/2003 and Linux/SuSE Operating Systems.

#### Serial ATA (SATA)

Serial ATA (SATA) is a physical storage interface that uses a single cable with a minimum of four wires to create a point-to-point connection between devices. It is a serial link that supports SATA transfer rates of up to 150MBps. Because the serial cables used in SATA are thinner than the traditional cables used in Parallel ATA (PATA), SATA systems have better airflow and can be installed in smaller chassis than PATA. In addition, the cables used in PATA can only extend to 40 cm, while SATA cables can extend up to one meter. Overall, SATA provides better functionality than PATA.

#### Intel's ICH6R Serial RAID

Located in the South Bridge of the E7221 Copper River Chipset, the I/O Controller Hub (ICH6R) provides the I/O subsystem with access to the rest of the system. It supports a one-channel Ultra ATA/100 Bus Master IDE controller (PATA) and a Serial ATA (SATA) Host Controller, which supports up to four Serial ATA ports and up to two sets of RAID drives. RAID 0 (Striping), RAID 1 (Mirroring) and RAID 10 (Striping+Mirroring) are supported. The ICH6R supports both PATA and SATA device configurations.

#### **ATA Operating Modes**

You can select from the following two modes: Legacy mode and Native mode.

#### **SATA Operating Modes**

You can select from the following modes: Auto, Combined, Enhanced, and SATA Only Mode. The number of devices supported by these modes are listed below:

\*SATA Only: The maximum of 4 devices are supported (4 SATA) \*Auto Mode: The maximum of 6 devices supported (4 SATA + 2 IDE) \*Enhanced Mode: The maximum of 6 devices supported (4 SATA + 2 IDE) \*Combined Mode: The maximum of 4 devices supported (2 SATA + 2 IDE)

#### **Configuring BIOS Settings (Native Mode)**

1. Press the **Del** key during system bootup to enter the BIOS Setup Utility.

**Note:** If it is the first time to power on the system, we recommend that you load the Optimized Default Settings. If you have already done so, please skip to Step 3.

2. Use the arrow keys to select the "Exit" Menu. Once in the "Exit" Menu, scroll down the menu to select the item "Load Optimized Default Settings" and press the **Enter** key. Select **OK** to confirm the selection. Press the **Enter** key to load the default settings to the BIOS.

3. Use the arrow keys to select the "Advanced" Menu in BIOS.

4. Scroll down to the item "Advanced Chipset Control" and press the <Enter> key to select this option.

5. Select the item "On-Chip Serial ATA", and press the <Enter> key. When the sub-menu appears, select the item "Enhanced Mode".

6. Scroll up to the item "SATA Mode" and press the <Enter> key to select this option. When the sub-menu appears, select the item "RAID".

7. Tap "Esc" and scroll down to "Exit". Select "Save and Exit" from the "Exit" menu. Press the <Enter> key to save the changes and exit the BIOS.

8. Once you've exited the BIOS Utility, the system will re-boot.

#### Using the LSI ICH6R SATA RAID Utility Driver

#### Accessing the LSI SATA RAID Utility

After the system exits from the BIOS Setup Utility, it will automatically reboot. To run the LSI Logic Embedded SATA RAID Setup Utility, press the <CTRL> and the <M> keys simultaneously during system bootup as shown in the screen below:

| SI Logic Embedded SA  | IA RAID Found at P  | CI Bus No:00 D | ev No:1F   |        |
|-----------------------|---------------------|----------------|------------|--------|
| Scanning for Port 0   | . Responding. WDC   | WD2500JD-00F   | 238475MB   | UDHA 5 |
| canning for Port 1    | . Responding. WDC   | WD2500JD-00F   | 238475MB   | UDHA 5 |
| canning for Port 2 .  | . Responding. WDC   | WD2500JD-00F   | 238475MB   | UDHA 5 |
| Scanning for Port 3 . | . Responding. WDC   | WD2500JD-00F   | 238475MB   | UDHA 5 |
| 90 Reliability        | 64KB(128 Sectors)   | 02 B2          | 238352MB   | Online |
| ress Ctrl-M to run LS | SI Logic Embedded S | SATA RAID Setu | p Utility. |        |
|                       |                     |                |            |        |
|                       |                     |                |            |        |
|                       |                     |                |            |        |

Once you've entered the LSI SATA RAID Setup Utility, the main menu displays as shown below:

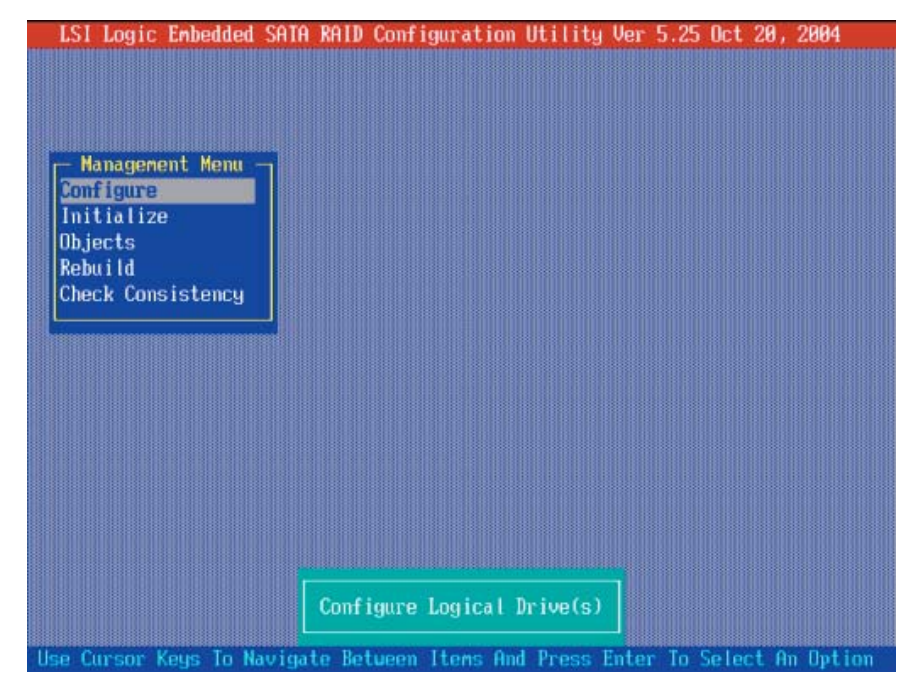

**Note:** Please refer to the LSI User's Guide (included in the CD) to install the LSI SATA RAID Controller driver.

C-3

#### Creating New A SATA RAID:

1. From the Main Menu (shown on the previous page), select "Configure" and press the <Enter> key. The following screen displays:

| LSI Logic Eml                                               | edded SATA RAID Configuration Utility Ver 5.25 Oct 20, 2004                                                                           |     |
|-------------------------------------------------------------|----------------------------------------------------------------------------------------------------|-----|
| Management<br>Configure<br>Initialize<br>Objects<br>Robuild | - Configuration Menu<br>Easy Configuration<br>New Configuration<br>View/Add Configuration<br>Clear Configuration<br>Select Boot Drive |     |
| Check Consist                                               | ency                                                                                                    |     |
|                                                             |                                                                                                    |     |
|                                                             |                                                                                                    |     |
|                                                             |                                                                                                    |     |
|                                                             |                                                                                                    |     |
| Clear                                                       | Existing Configuration And Start A New Configuration                                                                                  |     |
| Use Cursor Key                                              | To Navigate Between Items And Press Enter To Select An Opt                                                                            | ion |

2. From the Configuration submenu, select "New Configuration" and press the <Enter> key to activate the following submenu:

|   |     |      |           |            |          |          |          |          |         |          |         | -90 |   |    |   |     |     |   | -9 |    |   |   |     |     |    | 20   |         | 20      |         |         |
|---|-----|------|-----------|------------|----------|----------|----------|----------|---------|----------|---------|-----|---|----|---|-----|-----|---|----|----|---|---|-----|-----|----|------|---------|---------|---------|---------|
|   |     | E    | LO<br>asi | nt<br>4    | 19<br>Co | ur<br>nf | at<br>ig | 10<br>ur | n<br>at | ne<br>io | nu<br>n |     |   |    |   |     |     |   |    |    |   |   |     |     |    |      |         |         |         |         |
| 1 |     | R    | eW        | C          | on       | fi       | gu       | ra       | ti      | on       | 1       |     |   |    |   |     |     |   |    |    |   |   |     |     |    |      |         |         |         |         |
|   |     | 0    | ie        | <b>u</b> / | Ad       | d        | Co       | nf       | ig      | ur       | ati     | ion |   |    |   |     |     |   |    |    |   |   |     |     |    |      |         |         |         |         |
|   |     | S    | eL        |            | Y        | 88       | 10       |          | eu      |          |         |     |   |    |   |     |     |   |    |    |   |   |     |     |    |      |         |         |         |         |
|   | l   |      |           |            | N        | 0        |          |          |         |          |         |     |   |    |   |     |     |   |    |    |   |   |     |     |    |      |         |         |         |         |
|   | st  | en   | cy        | L          |          |          |          |          |         |          |         |     |   |    |   |     |     |   |    |    |   |   |     |     |    |      |         |         |         |         |
| • | 899 | 1003 | 18883     |            | 1        |          |          |          |         |          |         |     |   |    |   |     |     |   |    |    |   |   |     |     |    |      |         |         |         |         |
|   |     |      |           |            |          |          |          |          |         |          |         |     |   |    |   |     |     |   |    |    |   |   |     |     |    |      |         |         |         |         |
|   |     |      |           |            |          |          |          |          |         |          |         |     |   |    |   |     |     |   |    |    |   |   |     |     |    |      |         |         |         |         |
|   |     |      |           |            |          |          |          |          |         |          |         |     |   |    |   |     |     |   |    |    |   |   |     |     |    |      |         |         |         |         |
|   |     |      |           |            |          |          |          |          |         |          |         |     |   |    |   |     |     |   |    |    |   |   |     |     |    |      |         |         |         |         |
|   |     |      |           |            |          |          |          |          |         |          |         |     |   |    |   |     |     |   |    |    |   |   |     |     |    |      |         |         |         |         |
|   |     |      |           |            |          |          |          |          |         |          |         |     |   |    |   |     |     |   |    |    |   |   |     |     |    |      |         |         |         |         |
|   |     |      |           |            |          |          |          |          |         |          |         |     |   |    |   |     |     |   |    |    |   |   |     |     |    |      |         |         |         |         |
|   |     |      |           |            |          |          |          |          |         |          |         |     |   |    |   |     |     |   |    |    |   |   |     |     |    |      | 1       |         |         |         |
|   |     |      | xi        | st         | in       | g        | Co       | nf       | ig      | ur       | ati     | ion | A | nd | S | tar | rt. | A | N  | εw | C | m | fia | mr. | at | ion  |         |         |         |         |
|   |     | E    | xi        | st         | in       | g        | Ce       | nf       | ig      | ur       | ati     | ion | A | nd |   | tar | rt  |   | N  | ew | C | m | fie |     | ır | urat | uration | uration | uration | uration |

3. When the submenu appears, highlight "Yes" and press the <Enter> key at the prompt (as shown above) to proceed with the new RAID configuration. The following screen displays:

| - Management | PORT #    |  |
|--------------|-----------|--|
| nitialize    | B TENDY   |  |
| lebuild      | 1 0000    |  |
|              | 2 (10)    |  |
|              | 3 (6)(17) |  |
|              |           |  |
|              |           |  |
|              |           |  |

4. When the screen shown above appears, press the space bar on your keyboard to select the physical drives that you wish to configure as RAID drives. The text of the selected drives will change from "Ready" to "Online" as shown below:

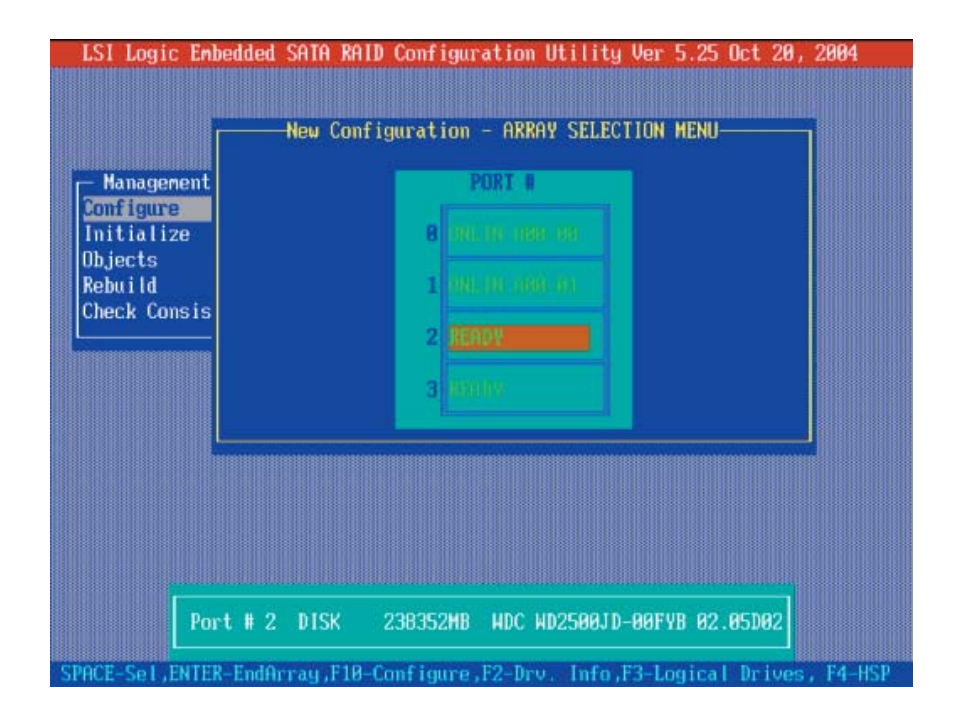

5. When the screen shown above displays, press <F10> to associate the selected physical drive with the current array. Once you've finished creating the current array, press <Enter>. The following screen appears:

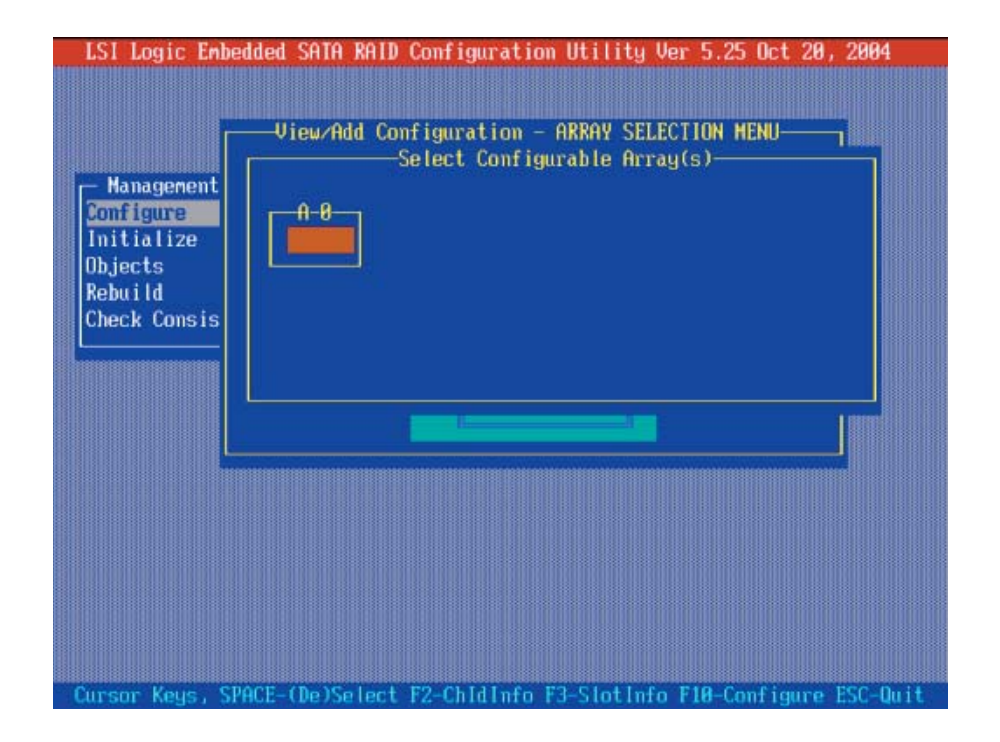

6. In the above display, press the space bar to select the array.

| Management<br>Configure<br>Initialize<br>Objects<br>Rebuild<br>Check Consis | Uiew/Add Configuration - ARRAY SELECTION MENU<br>Select Configurable Array(s)<br>A-8 |  |
|-----------------------------------------------------------------------------|--------------------------------------------------------------------------------------|--|
|                                                                             |                                                                                      |  |

7. When the pop-up submenu, indicating "SPAN-1" appears as shown above, use the space bar to configure the selected drive and press <F10>. The following screen appears:

| LSI Logic  | Enbe | dded SATA   | RAID Confi | guration U  | tility Ve | r 5.25 Oct 20 | 0, 2004                   |
|------------|------|-------------|------------|-------------|-----------|---------------|---------------------------|
|            |      |             | Logical Dr | ive(s) Com  | figured - |               | ר <i>ווווו</i> ווווויוווי |
|            | LD   | RAID        | Size       | #Stripes    | Stripe    | Sz Status     |                           |
|            |      |             |            |             |           |               | 1                         |
|            | 0    |             | 238352MB   |             | 64 K      | B OFFLINE     |                           |
| - Managem  | 1    |             | 238352MB   |             | 64 K      | B ONLINE      |                           |
| Configure  |      |             |            |             |           |               |                           |
| Initializ  |      |             |            |             |           |               |                           |
| Ubjects    |      |             |            |             |           |               |                           |
| Rebuild    |      |             |            |             |           |               |                           |
| Check Con  |      |             |            |             |           |               |                           |
|            |      |             |            |             |           |               |                           |
|            |      | I and and I | D          | DOID I      | - 1       |               |                           |
|            |      | POID = 1    |            | POID 0      |           |               |                           |
|            |      | Size = 220  | 2352MB     | POID 1      |           |               |                           |
|            |      | String Si   | 20         | MID I       |           |               | 1110                      |
|            |      | Accent      | 2G         |             |           |               |                           |
|            |      | SPAN = NO   |            |             |           |               |                           |
|            | L    | 51111 - 110 |            |             |           |               |                           |
|            |      |             |            |             |           |               |                           |
|            |      |             |            |             |           |               |                           |
|            |      | Choose      | RAID Level | For This    | Logical D | rive          |                           |
|            |      |             |            |             |           |               |                           |
| Use Cursor | Keys | To Navigat  | te Between | Items And I | Press Ent | er To Select  | An Option                 |

8. When the screen shown above appears, highlight RAID 1 to select it (this is the default setting), or press <Enter> for other RAID options.

9. After completing the RAID level selection, use the arrow keys to highlight "Accept", and press <Enter>.

10. Once you've created a new RAID, save the configuration and proceed with disk drive initialization.

#### Initializing Disk Drives

If an installed disk does not appear in the disk selection list for creating a new array or if it appears grayed out, you may have to initialize it before you can use it as part of an array. Drives attached to the controller must be initialized before they can be used in an array.

**Caution:** Initializing a disk overwrites the partition table on the disk and makes any data on the disk inaccessible. If the drive is used in an array, you may not be able to use the array again.

**<u>Do not</u>** initialize a disk that is part of a boot array. To determine which disks are associated with a particular array, please refer to *Viewing Array Properties*.

1. Use the arrow keys to select "Initialize" from the LSI SATA RAID main menu (shown below), and press the <Enter> key.

2. Select "Logical Drive" from the pop-up submenu and press <Enter>.

3. Use the space bar on your keyboard to select the Logical Drive you wish to initialize and press <Enter>.

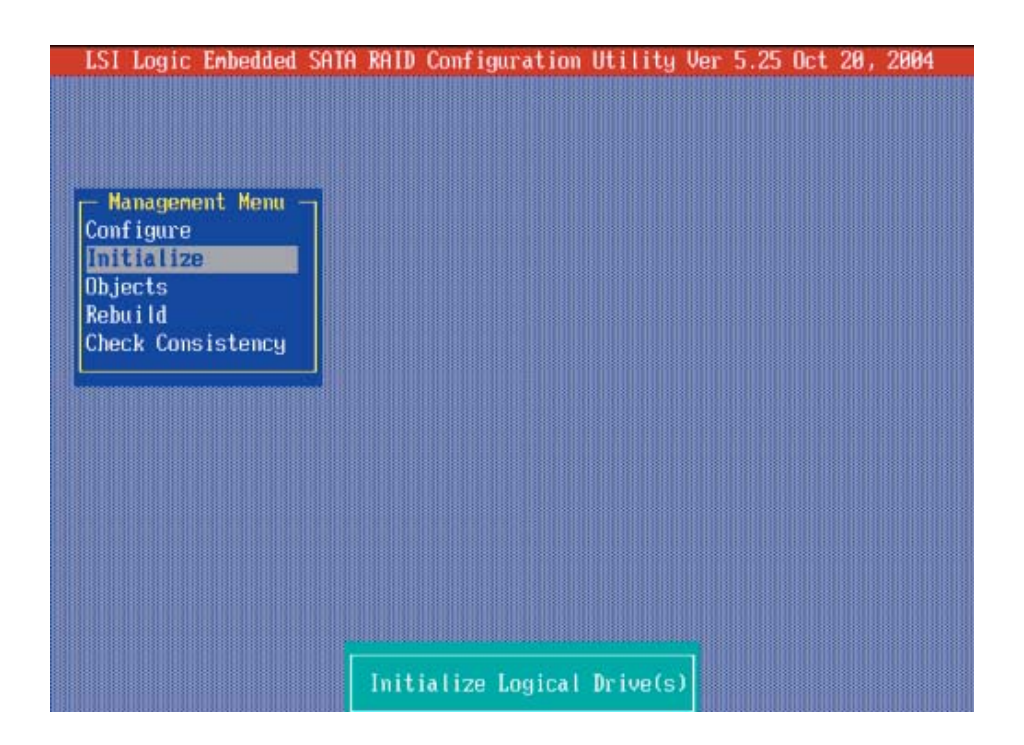

|                                                       | r  |      | - Logical Dr | ive(s) Conf | igured   |        |
|-------------------------------------------------------|----|------|--------------|-------------|----------|--------|
| - Management Menu -<br>Configues                      | LD | RAID | Size         | #Stripes    | StripeSz | Status |
| Initialize<br>Objects<br>Rebuild<br>Check Consistency | 8  |      | 238352MB     |             | 64 KB    | ONLINE |
|                                                       |    |      |              |             |          |        |
| Logical Drives<br>Logical Drive 8                     |    |      |              |             |          |        |

4. After selecting the Logical Drive, press <F10> to initialize the selected disk drive.

5. When prompted for confirmation, use the arrow keys to select "Yes" and press <Enter>. A new screen will confirm the initialization of the selected disk drive.

#### **Creating Hot Spare Drives**

1. Use the arrow keys to select "Objects" from the LSI SATA RAID main menu and press <Enter>.

2. Select "Physical Drive" and press <Enter>. The following menu displays.

| Adapter                         |                                                       |                                            |                                                         |                                            |                                            |
|---------------------------------|-------------------------------------------------------|--------------------------------------------|---------------------------------------------------------|--------------------------------------------|--------------------------------------------|
| Logical Drive<br>Physical Drive |                                                       |                                            |                                                         |                                            |                                            |
|                                 |                                                       |                                            |                                                         |                                            |                                            |
| stency                          |                                                       |                                            |                                                         |                                            |                                            |
|                                 |                                                       |                                            |                                                         |                                            |                                            |
|                                 |                                                       |                                            |                                                         |                                            |                                            |
|                                 |                                                       |                                            |                                                         |                                            |                                            |
|                                 |                                                       |                                            |                                                         |                                            |                                            |
|                                 | Adapter<br>Logical Drive<br>Physical Drive<br>istency | Hdapter<br>Logical Drive<br>Physical Drive | I Adapter<br>Logical Drive<br>Physical Drive<br>istency | Hdapter<br>Logical Drive<br>Physical Drive | Idapter<br>Logical Drive<br>Physical Drive |

C-9

3. Use the space bar to select the physical drive you wish to configure as a Hot Spare drive from the pop-up submenu and press <Enter>. The status of the disk drive selected will be changed from "Ready" to "HOTSP".

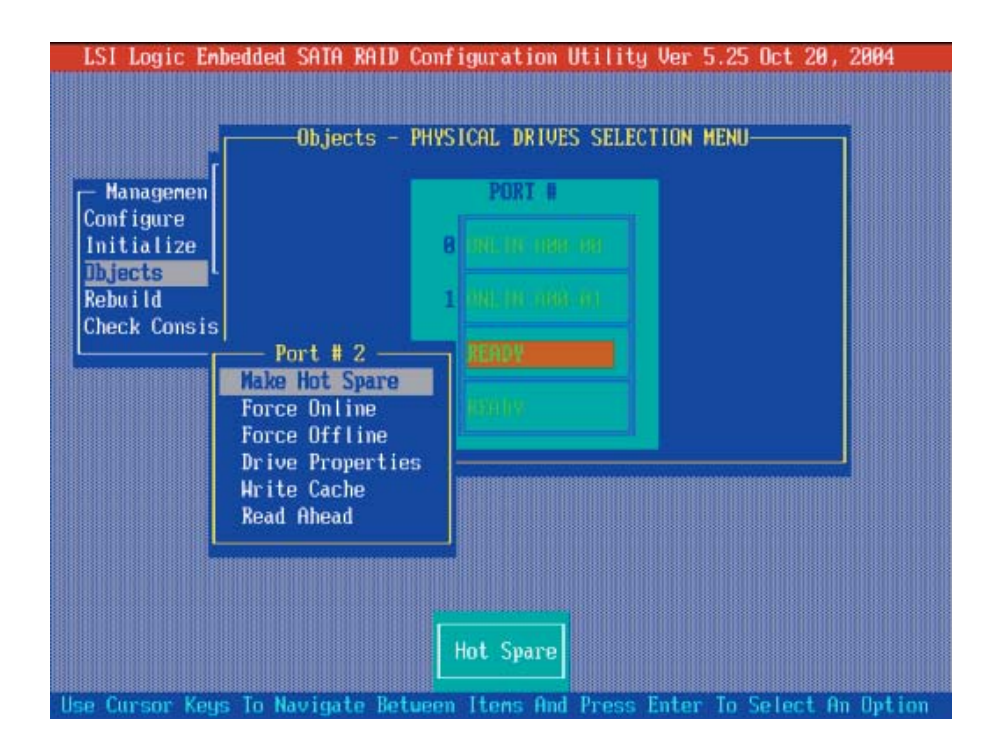

**Note:** For detailed information regarding LSI's SATA RAID configuration, please refer to the LSI User's Manual included in the CD that came with the system. You can also visit our web site at www. supermicro.com for the LSI's User's Manual.

# C-2 Installing WindowsXP/2000/2003 for RAID Systems

**Note:** It is strongly recommended that you initialize the disk drives before installing the OS. Refer to the previous section for disk drive initialization.)

1. Insert Supermicro's bootable CD that came with the system into the CD-ROM drive during the system reboot. The "Super Micro Driver Diskette Maker" screen displays.

2. Choose "Marvell Hercules II SATA Driver by 3rd Party (LSI)" from the items listed and press <Enter>.

3. From the next screen displayed, choose the OS driver you want to install and press <Enter>.

4. Insert a formatted diskette into drive A: and press <Enter> as prompted.

5. Exit the program after the process has completed. Then, reboot the system.

6. Insert Microsoft Windows OS Setup CD in the CD-ROM drive. The system will boot up from the CD.

7. Press the <F6> key when the message "Press F6 if you need to install a third party SCSI or RAID driver" is displayed.

8. When the Windows OS Setup screen appears, press <S> to specify additional device(s).

9. Insert the driver diskette labelled "LSI Embedded Serial ATA RAID Controller Driver" into your floppy drive and press the <Enter> key.

10. Choose "LSI Embedded Host Serial ATA RAID Controller" from the list indicated in the Windows OS Setup Screen and press the <Enter> key.

11. Press the <Enter> key to continue the installation process. (If you need to specify any additional devices to be installed, do so at this time.) Once all devices are specified, press the <Enter> key to continue with the installation.

12. From the Windows OS Setup screen, press the <Enter> key. The OS setup routine will automatically load all device files and continue the Windows OS installation.

13. After the Windows OS installation has completed, the system will automatically reboot.

**Note:** To install operating systems other than a Windows OS, or to install other software, please refer to the LSI User's manual included in the CD that came with the system. You can also visit our web site at www. supermicro.com to download the manual.

# C-3 Installing Other Software Programs and Drivers

### **Installing Other Drivers**

After you've installed the Windows Operating System, a screen as shown in Figure C-1 displays. You are now ready to install additional software programs and drivers. To install these software programs and drivers, click the icons to the right of these items.

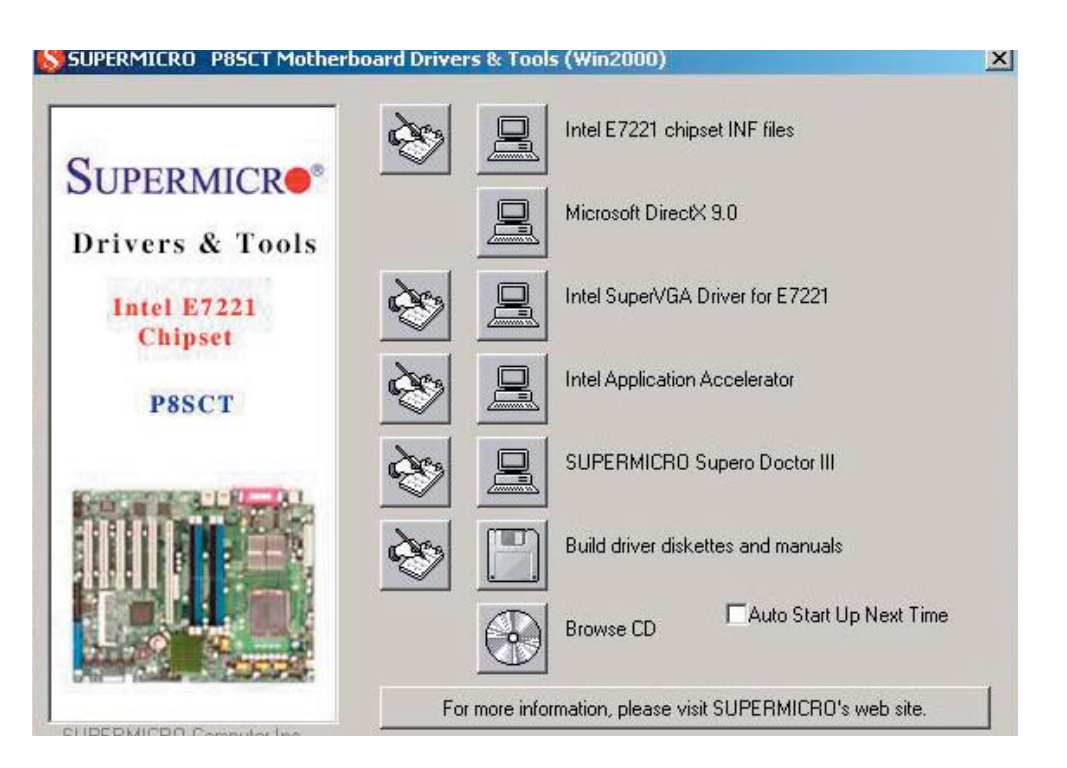

Figure C-1. Driver/Tool Installation Display Screen

Click the icons showing a hand writing on paper to view the readme files for each item. Click the computer icons to the right of these items to install each item (from top to the bottom) one at a time. After installing each item, you must re-boot the system before moving on to the next item on the list. You should install everything here except for the SUPER Doctor utility, which is optional. The bottom icon with a CD on it allows you to view the entire contents of the CD.

**Note:** Please refer to the LSI User's Guide (included in the CD) for installing the LSI SATA RAID Controller Driver. You can also download a copy of the guide from our web site.

#### Supero Doctor III

The Supero Doctor III program is a web base management tool that supports remote management capability. It includes Remote and Local Management tools. The local management is called SD III Client. The Supero Doctor III program included on the CDROM that came with your motherboard allows you to monitor the environment and operations of your system. Supero Doctor III displays crucial system information such as CPU temperature, system voltages and fan status. See the Figure below for a display of the Supero Doctor III interface.

**Note:** The default User Name and Password for SuperDoctor III is ADMIN / AD-MIN.

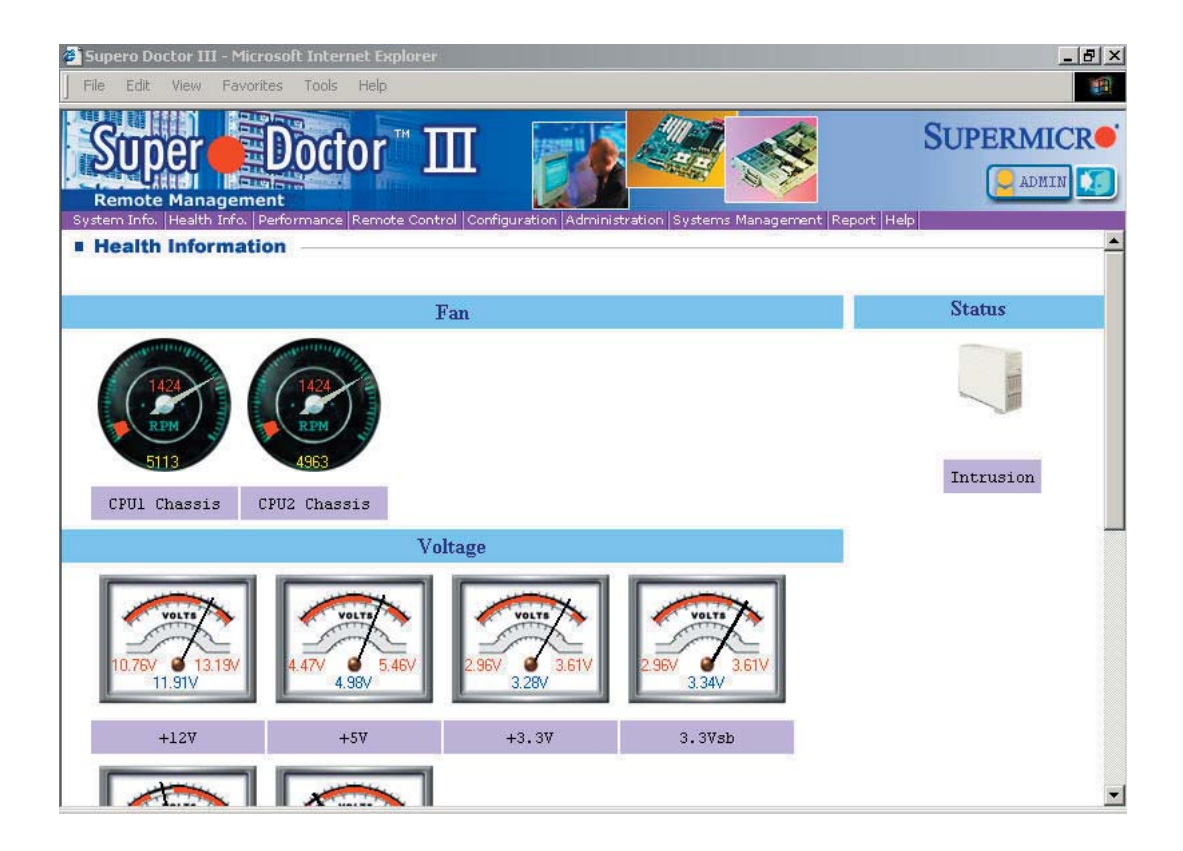

#### C-2. Supero Doctor III: Health Information

| C-3. Supe | ro Doctor | III: Remote | Control |
|-----------|-----------|-------------|---------|
|-----------|-----------|-------------|---------|

| 🔄 Supero Doctor III - Microsoft Internet Explorer                                                                                                    |
|----------------------------------------------------------------------------------------------------|
| File Edit View Favorites Tools Help                                                                                                    |
| Remote Management System Info, Health Info, Performance Remote Control Configuration Administration Systems Management Report Help                                                                                                    |
| Remote Control                                                                                                    |
| Graceful power control<br>power control Enter<br>Power control<br>Supero Doctor III allows a user to inform the OS to reboot or shut down within a specified time (the default is 30 seconds).<br>Before the system reboots or shuts down, it's allowed to cancel the action. |
| Requirements                                                                                                    |
| Keep Supero SD3Service Daemon running at all times on this system.<br>Provide TCP/IP connectivity.                                                                                                    |
| Power control                                                                                                    |

**Note:** SD III Software Revision 1.0 can be downloaded from our web site at: ftp:// ftp.supermicro.com/utility/Supero\_Doctor\_III/. You can also download SDIII User's Guide at: http://www.supermicro.com/PRODUCT/Manuals/SDIII/UserGuide.pdf. For Linux, we will still recommend Supero Doctor II.
# Appendix D

# **System Specifications**

#### Processors

Single Intel® Pentium® 4 LGA775 processor at an 800 MHz front side bus speed or a single Intel® Celeron® processor at a 533 MHz FSB (hyper-threading enabled)

### Chipset

Intel E7221

### BIOS

Award BIOS in 8 Mb Flash EEPROM

## **Memory Capacity**

Four (4) DIMM slots to support a maximum up to 4 GB of unbuffered ECC *or* non-ECC DDR2-533/400 SDRAM modules

Note: all memory modules should be the same size, speed and type

## **Serial ATA Controller**

• Intel ICH6R on-chip controller for 4-port Serial ATA (JBOD supported)

## Hard Drive Bay

One (1) fixed drive bay for one (1) 3.5" hard drive

## **PCI Expansion Slots**

One (1) 64-bit 133 MHz (3.3V) PCI-X slot (bundled with a riser card)

## Motherboard

Model: P8SCT (ATX Form Factor) Dimensions: 12 x 9.5 in (305 x 241 mm)

## Chassis

Model: SC513L-260 (1U Rackmount) Dimensions: (WxHxD) 17.2 x 1.7 x 19.85 in. (437 x 43 x 504 mm)

#### Weight

Gross Weight: 16.5 lbs. (7.5 kg.)

#### System Cooling

One (1) 10-cm 5K rpm cooling fan One (1) air shroud One (1) fan holder

#### **System Input Requirements**

AC Input Voltage: 100-240V AC auto-range Rated Input Current: 4A max Rated Input Frequency: 50 to 60 Hz

### **Power Supply**

Rated Output Power: 260W (Model# SP262-1S, Part# PWS-0055) Rated Output Voltages: +3.3V (15A), +5V (25A), +12V (18A), -12V (1A), +5Vsb (2A)

## **BTU Rating**

1372 BTUs/hr (for rated output power of 260W)

#### **Operating Environment**

Operating Temperature: 10° to 35° C (50° to 95° F) Non-operating Temperature: -40° to 70° C (-40° to 158° F) Operating Relative Humidity: 8% to 90% (non-condensing) Non-operating Relative Humidity: 5 to 95% (non-condensing)

#### **Regulatory Compliance**

Electromagnetic Emissions: FCC Class B, EN 55022 Class B, EN 61000-3-2/-3-3, CISPR 22 Class B

Electromagnetic Immunity: EN 55024/CISPR 24, (EN 61000-4-2, EN 61000-4-3, EN 61000-4-4, EN 61000-4-5, EN 61000-4-6, EN 61000-4-8, EN 61000-4-11) Safety: EN 60950/IEC 60950-Compliant UL Listed (USA) CUL Listed (Canada) TUV Certified (Germany) CE Marking (Europe)

# Notes

Free Manuals Download Website <u>http://myh66.com</u> <u>http://usermanuals.us</u> <u>http://www.somanuals.com</u> <u>http://www.4manuals.cc</u> <u>http://www.4manuals.cc</u> <u>http://www.4manuals.cc</u> <u>http://www.4manuals.com</u> <u>http://www.404manual.com</u> <u>http://www.luxmanual.com</u> <u>http://aubethermostatmanual.com</u> Golf course search by state

http://golfingnear.com Email search by domain

http://emailbydomain.com Auto manuals search

http://auto.somanuals.com TV manuals search

http://tv.somanuals.com